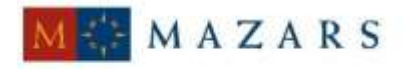

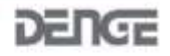

*SİRKÜLER* Sayı: 2015/075 İstanbul, 07.04.2015 Ref: 4/075

#### Konu:

#### SANAYİ İŞLETMELERİ NİSAN AYI SONUNA KADAR YILLIK İŞLETME CETVELLERİNİ VERMEK ZORUNDADIRLAR

1. <u>6948 sayılı Sanayi Sicil Kanunu'nun</u> 2. maddesi gereği, sanayi işletmelerinin üretim faaliyetlerine başladıktan sonra iki ay içinde Sanayi Sicil Bilgi Sistemi'ne kayıt olması zorunludur. Her üretim yapılan yerin ayrı ayrı kaydedilmesi gerekmektedir.

2. Sanayi Sicil Bilgi Sistemi'ne kayıt yapılan her işletme adına Sanayi Sicil Belgesi düzenlenir. Veriliş tarihi itibariyle <u>Sanayi Sicil Belgesine iki yılda bir vize yapılır.</u>

3. Kanunun 4. maddesi gereği sanayi işletmelerinin faaliyetlerine son vermeleri, ara vermeleri, yeniden üretime başlaması ve verilen bilgilerde değişiklik olması durumlarında **bir ay içinde** Bakanlığa (Bilim, Sanayi ve Teknoloji İl Müdürlüğüne) bilgi verilmesi zorunludur.

4. Kanunun 5. maddesi gereği sanayi işletmeleri **bir önceki yılla ilgili** faaliyetlerinin yer aldığı yıllık işletme cetvellerini yılsonundan itibaren **dört ay içinde** Bakanlığa (Bilim, Sanayi ve Teknoloji İl Müdürlüğüne) vermek zorundadırlar. Kendilerine Maliye Bakanlığı'nca **özel hesap dönemi** tayin edilen mükellefler, özel hesap dönemlerinin bitimini takip eden **dördüncü ay sonuna kadar** bildirim yapmak zorundadırlar.

Yıllık İşletme Cetvelinin Bilim Sanayi ve Teknoloji Bakanlığı'nın; <u>https://sanayisicil.sanayi.gov.tr</u> internet adresinden veya <u>https://www.sanayi.gov.tr/</u> internet adresinde "E-Hizmetler" menüsü içinde "Sanayi Sicil Bilgi Sistemi" başlıklı bölümden **elektronik ortamda verilmesi gerekmektedir.** 

25.10.2014 tarihli Resmi Gazete'de yayınlanan Sanayi Sicil Tebliği'nin başlıklı 11. maddesi aşağıdaki gibidir:

*"Madde 11: Yıllık işletme cetveli verilmesi* 

(1) Yıllık işletme cetveli, e-Devlet kapısı veya Bakanlık web sayfası Sanayi Sicil Bilgi Sistemi üzerinden elektronik ortamda verilir.

(2) İşletme tarafından elektronik ortamda verilen yıllık işletme cetveli bilgileri İl Müdürlüğü tarafından incelenir ve onaylanır.

(3) Sanayi Sicil Bilgi Sisteminden kaynaklanabilecek zorunlu hallerde, <u>taahhütlü posta</u>, kargo ve kurye firmaları yoluyla ya da yazılı olarak gönderilen yıllık işletme cetvellerinin Sanayi Sicil Bilgi Sistemine girişi İl Müdürlüğü tarafından yapılır."

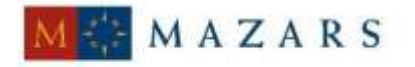

DENCE

Söz konusu bildirime ilişkin İşletme İşlemleri Kullanım Kılavuzu sirkülerimiz ekinde yer almaktadır.

5. 2. 4. ve 5. maddelerde yer alan yükümlülükleri yerine getirmeyen, yanlış veya eksik beyanda bulunan sanayi işletmeleri hakkında kanunun 9. maddesi uyarınca idari para cezası uygulanmaktadır. (2015 yılı için 835 TL).

6. Yapılan denetimlerde firma adına düzenlenen Sanayi Sicil Belgesini görevli personele ibraz etmeyenlere idari para cezası uygulanacaktır.

Saygılarımızla,

#### DENGE İSTANBUL YEMİNLİ MALİ MÜŞAVİRLİK A.Ş.

#### <u>EK:</u>

İşletme İşlemleri Kullanım Kılavuzu

(\*) Sirkülerlerimizde yer verilen açıklamalar sadece bilgilendirme amaçlıdır. Tereddüt edilen hususlarda kesin işlem tesis etmeden önce konusunda uzman bir danışmandan görüş ve destek alınması tavsiyemiz olup; sadece sirkülerlerimizdeki açıklamalar dayanak gösterilerek yapılacak işlemler sonucunda doğacak zararlardan müşavirliğimiz sorumlu olmayacaktır.

(\*\*) Sirkülerlerimiz hakkında görüş, eleştiri ve sorularınız için aşağıda bilgileri yer alan uzmanlarımıza yazabilirsiniz.

Erkan YETKİNER YMM Mazars/Denge Vergi Departmanı, Ortak <u>eyetkiner@mazarsdenge.com.tr</u>

Güray ÖĞREDİK SMMM Mazars/Denge Vergi Departmanı, Kıdemli Müdür gogredik@mazarsdenge.com.tr

# İŞLETME İŞLEMLERİ İŞLEMLERİ

İşletme Yardımcı Klavuz

4/3/2013

|    |                | -                                               |            |
|----|----------------|-------------------------------------------------|------------|
| 1- | Sistem         | e Girebilmek için Nasıl Kullanıcı Oluşturulur ? | 2          |
|    | 1.1.1          | Yeni İşletme Kullanıcısı                        | 3          |
|    | 1.1.2          | Kullanıcı Adı ile Sisteme Giriş                 | 4          |
| 2. | İşletme        | ə İşlemleri                                     | 5          |
| 2  | 21 Fs          | ki Sistemde Kavdı Olan İsletme                  | 5          |
| -  | 2.1.1          | İşletmenizi Bulma                               | 5          |
| 2  | 2.2 Ye         | ni İşetme Kaydı                                 | 8          |
|    | 2.2.1          | Yeni İşletme Nedir ?                            | 8          |
|    | 2.2.2          | Yeni İşletme Kaydı                              | 9          |
|    | 2.2.3          | Mükerrer Kayıt Oluşmaması İçin Yapılacaklar     | . 10       |
| 4  | 2.3 IŞI        |                                                 | . 11       |
| 3. | lşletme        | eler Yeni Sistemde Neler Yapabilir ?            | . 14       |
|    | 3.1.1          | Ana Sayfa                                       | . 14       |
| 4. | İşletme        | e Bilgilerinizi Güncelleme ve Ekleme İşlemleri  | . 16       |
| 2  | 1.1 İşle       | etme Görüntüleme                                | . 16       |
|    | 4.1.1          | İşletme Bilgisini Görüntüleme                   | . 17       |
| 2  | 1.2 Bil        | gileri Ekleme veya Güncelleme                   | . 18       |
|    | 4.2.1          | Şirket Kimlik Bilgileri                         | . 19       |
|    | 4.2.2          | Uretim Yeri Adresi                              | . 20       |
|    | 4.2.3<br>1 2 1 | Tesis Bilgileri<br>Kanacite Bilgileri           | . 21<br>26 |
|    | 4.2.4          | Ar-Ge Faalivetleri                              | . 20       |
|    | 4.2.6          | Onay                                            | . 36       |
| 5. | Yıllık İs      | sletme Cetveli                                  | . 38       |
|    | 511            | Villik İsletme Cetveli                          | 20         |
|    | 5.1.2          | Calisan Bilaisi                                 | . 41       |
|    | 5.1.3          | Tüketilen Enerji                                | . 41       |
|    | 5.1.4          | Üretim Şekli                                    | . 42       |
|    | 5.1.5          | Atık Maddeler                                   | . 44       |
| 6. | İşletme        | e Cetveli Anketi                                | 45         |
| 7. | Şifre D        | eğiştirme                                       | 46         |
| 8. | Duyuru         | ılar                                            | . 46       |
|    | 8.1.1          | Duyuru Listesi                                  | . 47       |
|    | 8.1.2          | Duvuruların Görüntülenmesi                      | . 47       |

# İÇİNDEKİLER

# 1-Sisteme Girebilmek için Nasıl Kullanıcı Oluşturulur ?

Adım 1: Açılan ilk sayfada bulunan alttaki resimde gösterilen alana tıklanır.

| Kullanıcı Girişi         Kullanıcı Adı:         Parola :         Beni hatırla         İşletme Sahiplerinin Dikkatine         Sisteme qiriş için bir kullanıcı adı ve şifreniz yok is         kullanıcı kavdı vapmak için lütfen tiklayınız.         Yardım Dokümanları         1. İl Müdürlükleri için kullanıcı ekleme kılavuzunu in         için tiklayınız.         2. İl Müdürlükleri için Kullanım Kılavuzunu indirmek için ti         3. İşletmeleri için Kullanım Klavuzunu indirmek için ti | elerinin üretim faaliyetlerine başladıktan sonra<br>unludur. Her üretim yapılan yerin ayrı ayrı<br>adına Sanayi Sicil Belgesi düzenlenir. Veriliş tarihi<br>liyetlerine son vermeleri, ara vermeleri, yeniden<br>a (II Müdürlüğüne) bilgi verilmesi zorunludur.<br>ceki yılla ilgili faaliyetlerinin yer aldığı yıllık<br>iakanlığa (II Müdürlüğüne) vermek zorundadırlar.<br>getirmeyen sanayi işletmeleri hakkında kanunun<br>Maddesi uyarınca idari para cezası<br>i Sicil Belgesi görevli personele ibraz | <ul> <li>Sanayi Sicil Bilgi Sistemine Hoş geldiniz.</li> <li>1. 6948 sayılı Sanayi Sicil Kanunu gereği, sanayi işletme<br/>iki ay içinde Sanayi Sicil Bilgi Sistemi'ne kayıt olması zoru<br/>kaydedilmesi gerekmektedir.</li> <li>2. Sanayi Sicil Bilgi Sistemi'ne kayıt yapılan her işletme aı<br/>itibariyle Sanayi Sicil Belgesi iki yılda bir vize yapılır.</li> <li>3. Kanunun 4. Maddesi gereği sanayi işletmelerinin faali<br/>üretime başlaması durumlarında bir ay içinde Bakanlığa</li> <li>4. Kanunun 5. maddesi gereği sanayi işletmeleri bir önce<br/>işletme cetvellerini yılsonundan itibaren dört ay içinde Ba</li> <li>5. 2. , 4. ve 5. Maddede yer alan yükümlülükleri yerine ş</li> <li>9. Maddesi uyarınca idari para cezası uygulanmaktadır.</li> <li>7. Yapılan denetimlerde firma adına düzenlenen Sanayi<br/>etmeyenlere idari para cezası uygulanacaktır.</li> </ul> |
|----------------------------------------------------------------------------------------------------|----------------------------------------------------------------------------------------------------|----------------------------------------------------------------------------------------------------|
|----------------------------------------------------------------------------------------------------|----------------------------------------------------------------------------------------------------|----------------------------------------------------------------------------------------------------|

Şekil 1 Sanayi Sicil Bilgi Sistemi Ekranı

# 1.1.1 Yeni İşletme Kullanıcısı

Şekil 2 de gördüğümüz sayfa da bilgilerimizi doldurarak kaydet butonuna basıyoruz.

| T.C. Billm, Sanayi ve Teknoloji Bakanlığ<br>Sanayi Sicil Bilgi Sister | mi |                              |                                           |                                                                |
|-----------------------------------------------------------------------|----|------------------------------|-------------------------------------------|----------------------------------------------------------------|
| Kullanıcı Adınız                                                      | ÷  | serkan.dirican               |                                           |                                                                |
| Şifre                                                                 | :  |                              | (Şif <mark>re</mark> niz minimum 7 haneli | ve içinde en az 1 adet özel karakter(*,?,-,+,vb.) içermelidir. |
| ifre(Tekrar)                                                          | 4  |                              |                                           |                                                                |
| -Posta Adresiniz                                                      | ÷  | kendimailadresiniz@ornek.com |                                           | (birisi@ornek.com)                                             |
| irketinize ait Vergi / T.C. Kimlik Numaranız                          | .: | 1111111111                   |                                           |                                                                |
| anayi Sicil Belge Numarası/ları                                       |    | Sanayi sicil                 | belge numaranızın "." dan so              | nraki kısmını yazmayınız. (Örnek: 510510.99=>510510)           |
|                                                                       |    | Kaydet                       |                                           |                                                                |

Şekil 2 Yeni İşletme Kullanıcı Oluşturma Ekranı

Kaydınız oluşturulduktan sonra şekil 3 de görülen linke tıklayarak ana sayfaya yönlendiriliyorsunuz.

| I.C. Billim, Sanayi ve Teknoloji Bakanlığı<br>Sanayi Sicil Bilgi Sister | ni               |                |                                                                                          |  |  |
|-------------------------------------------------------------------------|------------------|----------------|------------------------------------------------------------------------------------------|--|--|
| Kullanıcı Adınız                                                        | -                |                |                                                                                          |  |  |
| Şifre                                                                   | :                |                | (Şifreniz minimum 7 hanel ve içinde en az 1 adet özel karakter(",?,-,+,vb.) içermelidir. |  |  |
| Şifre(Tekrar)                                                           | 2                |                |                                                                                          |  |  |
| E-Posta Adresiniz                                                       | 1                |                | (birisi@ornek.com)                                                                       |  |  |
| Şirketinize ait Vergi / T.C. Kimlik Numaranız                           | :                |                |                                                                                          |  |  |
| Sanayi Sicil Belge Numarası/ları                                        |                  | Sanayi sicil   | belge numaranızın "." dan sonraki kısmını yazmayınız. (Örnek: 510510.99-> 510510)        |  |  |
|                                                                         | Kaydet           |                |                                                                                          |  |  |
|                                                                         | Kullanıcınız baş | şarıyla oluştu | rulmuştur. Sisteme giriş yapmak için lütfen tıklayınız.                                  |  |  |

Şekil 3

## 1.1.2 Kullanıcı Adı ile Sisteme Giriş

Kırımızı yazı ile belirtilmiş olan "Kullanıcı Adı" ve "Parola" alanları doldurulup "Giriş" yazısına basarak sisteme giriş yapabilirsiniz.

| <ul> <li>Sanayi Sicil Bilgi Sistemine Hoş geldiniz.</li> <li>1. 6948 sayılı Sanayi Sicil Kanunu gereği, sanayi işletmelerinin üretim faaliyetlerine başladıktan sonra iki ay içinde Sanayi Sicil Bilgi Sistemi'ne kayıt olması zorunludur. Her üretim yapılan yerin ayrı ayrı kaydedilmesi gerekmektedir.</li> <li>2. sanayi Sicil Bilgi Sistemi'ne kayıt yapılan her işletme adına Sanayi Sicil Belgesi düzenlenir. Veriliş tarihi tibariyle Sanayi Sicil Belgesi ki yılda bir vize yapılır.</li> <li>3. Kanunun 4. Maddesi gereği sanayi işletmelerinin faaliyetlerine son vermeleri, ara vermeleri, yeniden uretime başlaması durumlarında bir ay içinde Bakanlığa (il Mudürlüğüne) bilgi verilmesi zorunludur.</li> <li>4. Kanunun 5.maddesi gereği sanayi işletmeleri bir önceki yılla liğili faaliyetlerinin yer aldığı yıllık işletme cetvellerini yılsonundan itibaren dört ay içinde Bakanlığa (il Müdürlüğüne) vermek zorundadırlar.</li> <li>5. 2. 4. ve 5. Maddede yer alan yükümlülükleri yerine getirmeyen sanayi işletmeleri hakkında kanunun 9. Maddesi uyanınca idari para cezası uygulamaktadır.</li> <li>6. Yanlış va da eksik beyanda bulunanlara kanunun 7. Maddesi uyarınca idari para cezası uygulanaktadır.</li> <li>7. Yapılan denetimlerde firma adına düzenlenen Sanayi Sicil Belgesi görevli personele ibraz etmeyenlere idari para cezası uygulanacktır.</li> </ul> | Kullanıcı Cirişi         Kullanıcı Adı:         Parola:         Parola:         Beni hatırla         Jetme Sahiolerinin Dikkatine         Sisteme airişi için bir kullanıcı adı ve şifreniz vok ise; Yeni kullanıcı kavdı vapmak için lüfen tikkavınız.         Listeme airişi için bir kullanıcı adı ve şifreniz vok ise; Yeni kullanıcı kavdı vapmak için lüfen tikkavınız.         Muddırlükleri için kullanıcı ekleme kılavızunu indirmek için tiklavınız.         İ. Muddırlükleri için kullanını Klavuzunu indirmek için tıklavınız.         İ. İştemeler için Kullanım Klavuzunu indirmek için tıklavınız. |
|----------------------------------------------------------------------------------------------------|----------------------------------------------------------------------------------------------------|
|----------------------------------------------------------------------------------------------------|----------------------------------------------------------------------------------------------------|

Şekil 4 – Kullanıcı Giriş Ekranı

# 2. İşletme İşlemleri

# 2.1 Eski Sistemde Kaydı Olan İşletme

İşletmenizin Sanayi.Net üzerinde kaydı var; ancak yeni sistemde işletmenizi kayıtlı işletmelerim listesinde göremiyorsanız, aşağıdaki adımları izlemeniz gerekmektedir.

# 2.1.1 İşletmenizi Bulma

--İşletmenizin varlığını Kayıtlı İşletmelerim butonundan bulabilirsiniz.

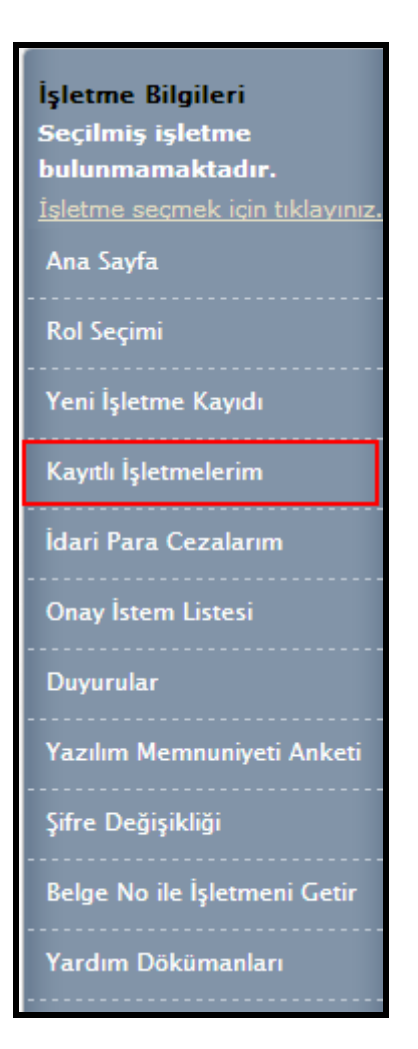

Şekil 5 Kayıtlı İşletmelerim

İşletme olarak girdiğinizde "kayıtlı işletmelerim" de işletmeniz gözükmüyor ise (Şekil 6) adımları izleyiniz.

| İşletme Bilgileri<br>Seçilmiş işletme<br>bulunmamaktadır.<br>İsletme seçmek için tıklayınız | Sanayi Sicil Bilgi Sisteminde kayıtlı olan işletmelerim<br>Bu bölümde, Sanayi Sicil Bilgi Sistemi'ne kayıt etmiş olduğunuz şirketleri görebilir, 'İşletme Bilgileri' simgesine tıklayarak, işletmenizin<br>bilgilerine ulaşabilirsiniz. |              |         |        |           |  |  |  |
|---------------------------------------------------------------------------------------------|----------------------------------------------------------------------------------------------------|--------------|---------|--------|-----------|--|--|--|
| Ana Sayfa                                                                                   | Lütfen işlem yapmak istediğiniz işletmeyi seçiniz.           Onav Durumu         İşletme Bilgilerini         Yıllık İşletme         İşletme Cetveli         İşletme Bilgilerini                                                         |              |         |        |           |  |  |  |
| Rol Seçimi                                                                                  | Görüntülenecek kayıt bulu                                                                                                    | unamamıştır. | Cetveli | Anketi | Görüntüle |  |  |  |
| Yeni İşletme Kayıdı                                                                         |                                                                                                    |              |         |        |           |  |  |  |
| Kayıtlı İşletmelerim                                                                        |                                                                                                    |              |         |        |           |  |  |  |
| İdari Para Cezalarım                                                                        |                                                                                                    |              |         |        |           |  |  |  |
| Onay İstem Listesi                                                                          |                                                                                                    |              |         |        |           |  |  |  |
| Duyurular                                                                                   |                                                                                                    |              |         |        |           |  |  |  |
| Yazılım Memnuniyeti Anketi                                                                  |                                                                                                    |              |         |        |           |  |  |  |
| Şifre Değişikliği                                                                           |                                                                                                    |              |         |        |           |  |  |  |
| Belge No ile Işletmeni Getir                                                                |                                                                                                    |              |         |        |           |  |  |  |
| Yardım Dökümanları                                                                          |                                                                                                    |              |         |        |           |  |  |  |

Şekil 6

**<u>1.Adım :</u>** Sol sutunda bulunan "Belge No İle İşletmeni Getir" butonuna giriniz.

| İşletme Bilgileri<br>Seçilmiş işletme<br>bulunmamaktadır.<br>İşletme seçmek için tıklayınız.<br>Ana Sayfa |
|----------------------------------------------------------------------------------------------------|
| Rol Seçimi                                                                                                |
| Yeni İşletme Kayıdı                                                                                       |
| Kayıtlı İşletmelerim                                                                                      |
| İdari Para Cezalarım                                                                                      |
| Onay İstem Listesi                                                                                        |
| Duyurular                                                                                                 |
| Yazılım Memnuniyeti Anketi                                                                                |
| Şifre Değişikliği                                                                                         |
| Belge No ile İşletmeni Getir                                                                              |
| Yardım Dökümanları                                                                                        |

Şekil 7

**<u>2.Adım :</u>** Açılan sayfada mevcut **Vergi Numaranızı** ya da **T.C. kimlik numaranızı** giriyorsunuz ve altında bulunan alana da mevcut **sanayi sicil numaranız** giriyorsunuz.

| 🛕 İşletmenize ait Sanayi Sicil Numarasını aşağıd | aki alana yazınız. | Mevcut vergi<br>va da T.C.                            |
|--------------------------------------------------|--------------------|-------------------------------------------------------|
|                                                  |                    | kimlik                                                |
| Şirketinize ait Vergi / T.C. Kimlik Numaranız    | :                  | getirebilirsiniz.                                     |
| Sanayi Sicil Numarası                            | :<br>İslami Yan    | Mevcut sanayi sicil<br>numaranızla<br>getirebilirsin. |
|                                                  | ışıemi tap         | g                                                     |

Şekil 8 İşletmeyi Sisteme Dahil Etme Ekranı

**<u>3.Adım :</u>** Bilgilerimizi girdikten sonra "İşlemi Yap" butonuna tıklayınız.

**<u>4.Adım :</u>** Kayıtlı İşletmelerim linkine tıklayarak işletmenizin mevcutiyetini görebilir ve işlemlerinizi şekil 9 de görülen **İşletme Bilgilerini Görüntüle** sütunundan değişikliklerinizi yapabilirsiniz.

| Onay<br>Durumu | İşletme Bilgileri                                                          |                                                |                                  |                   | Yıllık<br>İşletme<br>Cetveli                                                     | İşletme<br>Cetveli<br>Anketi | İşletme<br>Bilgilerini<br>Görüntüle |
|----------------|----------------------------------------------------------------------------|------------------------------------------------|----------------------------------|-------------------|----------------------------------------------------------------------------------|------------------------------|-------------------------------------|
| ~              | Ticari Unvanı<br>Bağlı Olduğu Holding<br>Sanayi Sicil Belge No<br>Vergi No | : EnerjiSa<br>:<br>: 607416<br>: 324532543     | Ticaret Sicil No<br>TC Kimlik No | :                 | Îşletmenizle ilgili                                                              |                              | ٩                                   |
| ×              | Ticari Unvanı<br>Bağlı Olduğu Holding<br>Sanayi Sicil Belge No<br>Vergi No | : DİRİCAN İNŞAAT SANAYİ<br>: SABANCI<br>:<br>: | Ticaret Sicil No<br>TC Kimlik No | :<br>: 1111111111 | görülen yere<br>görülen yere<br>tıklayarak işlemlerini<br>gerçekleştirebilirsini | zi                           |                                     |

Şekil 9 İşletme Bilgilerini Görüntüleme Ekranı

İşletmenizin bilgilerini nasıl güncelleyeceğiniz hakkında bilgiyi Güncelleme ve

Ekleme İşlemleri başlığında bulabilirsiniz.

# 2.2 Yeni İşetme Kaydı

# 2.2.1 Yeni İşletme Nedir ?

Daha önce bir yıllık işletme bilgisi verilmemiş veya Sanayi Sicil Numarası bulunmayan işletmelere "Yeni İşletme" denmektedir.Ana Sayfada bulun "ilk Kayıt İşlemleri" yazısına tıklayarak işletmenizin kaydını yapınız.

# 2.2.2 Yeni İşletme Kaydı

Kullanıcı ana menüde bulunan "Yeni İşletme Kaydı" menüsüne girerek Şekil 10'da görüldüğü gibi yeni işletme kaydı yapabilirler.

| İşletme Bilgileri                                                                |                |                                |                         |                            |                      |      |  |
|----------------------------------------------------------------------------------|----------------|--------------------------------|-------------------------|----------------------------|----------------------|------|--|
| Bu bölümde; seçmiş oldu                                                          | ğunuz          | : işletmenin tüm l             | bilgilerini girebilir v | e güncelleyebilirsiniz.    |                      |      |  |
| Şirket Kimlik Bilgisi                                                            | Üret           | tim Yeri Adresi                | Tesis Bilgileri         | Kapasite Bilgileri         | Ar-Ge Faaliyetleri   | Onay |  |
| Şirket Kimlik Bilgileri                                                          |                |                                |                         |                            |                      |      |  |
| AUygulamamızın maliye entegrasyonu tamamlanmadığı için kayıt esnasında aşağıdaki |                |                                |                         |                            |                      |      |  |
| adımları izleyerek kaydınızı yapmanız rica olunur;                               |                |                                |                         |                            |                      |      |  |
| 1 - Vergi Numaranızı veya TC Kimlik Numaranızı aşağıdaki alana giriniz.          |                |                                |                         |                            |                      |      |  |
| 2 - "Bilgilerinizi düz                                                           | eltme          | k için tıklayınız "            | düğmesine basınız       |                            |                      |      |  |
| 3 - Veri giriş alanlar<br>4 "Kəvdət" düğm                                        | rini siz       | ze uygun bir şeki              | lde doldurunuz.         |                            |                      |      |  |
| 5 – İsletme kaydına                                                              | esine<br>"İler | tikiayınız.<br>1. düğmesine ba | asarak sıradaki isle    | mle devam ediniz           |                      |      |  |
| 2 Igracina nayanna                                                               | ,              | 1 dagmeshe se                  | istitute straduter igre | fine derain come.          |                      |      |  |
|                                                                                  |                | Corcole Vici                   |                         |                            |                      |      |  |
| TC Kimlik No                                                                     |                | 11111111111                    | Bilgiler                | inizi düzeltmek icin tıkl  | avini7               |      |  |
|                                                                                  |                | 11111111111                    | Dilgitor                |                            |                      |      |  |
| Vergi No                                                                         | :              |                                | Bilglier                | inizi düzeltmek için tiki  | ayınız               |      |  |
|                                                                                  |                | 🔲 Sistemde ka                  | ydım yok                |                            |                      |      |  |
| Bağlı Olduğu Holding                                                             | :              | SABANCI                        |                         |                            |                      |      |  |
| Ünvan                                                                            | :              | DİRİCAN İNŞAAT                 | r sanayi                |                            |                      |      |  |
| Şirket tipini aş                                                                 | jağıdak        | ci alandan seçtiğiniz          | z için ünvanınızı yazar | ken şirket tipinizi yazmay | iniz.                |      |  |
| Şirket Tipi                                                                      | :              | Limited Şirket                 | <b>•</b>                |                            |                      |      |  |
| Ticaret / Esnaf Sicil No                                                         | :              |                                |                         |                            |                      |      |  |
| Ticaret / Esnaf Sicil Gazete Sa                                                  | iyisi :        |                                |                         |                            |                      |      |  |
| Ticaret / Esnaf Sicil Gazete<br>Tarihi                                           | :              | 01.03.2013                     |                         |                            |                      |      |  |
| Şirket Kuruluş Tarihi                                                            | :              | 01.03.2013                     |                         |                            |                      |      |  |
| İşe Başlama Tarihi                                                               | :              | 01.03.2013                     |                         |                            |                      |      |  |
| Şirket Faaliyet Alanı                                                            | :              | 23.63 Hazır bete               | on imalatı              |                            | <b></b>              |      |  |
| Faal/Terk Durumu                                                                 | :              | Faal Ter                       | k                       |                            |                      |      |  |
| Ünstime Perlama Tavihi                                                           |                | 01.03.2013                     | Üretim                  | e başlama tarihinin yanlış | girilmesi idari para |      |  |
| Uretime başıama Tarımı                                                           |                | cezası kesilmesine             | neden olacaktır.        |                            |                      |      |  |
| Kamu Özel Ayrımı                                                                 | :              | 🔘 Kamu 🍥 Ö:                    | zel                     |                            |                      |      |  |
| Belge Müracaat Tarihi                                                            | :              | 01.03.2013                     |                         |                            |                      |      |  |
| Meslek Odası                                                                     | :              | ANKARA SANAY                   | /İ ODASI                |                            | -                    |      |  |
|                                                                                  |                |                                |                         |                            |                      |      |  |

Şekil 10 – Yeni İşletme Kaydı Ekranı (1)

Sistemde mükerrer kayıt oluşmaması için şu şekilde bir kontrol yapılmaktadır.

## 2.2.3 Mükerrer Kayıt Oluşmaması İçin Yapılacaklar

Kayıt yapılırken sistemde daha önceden kayıtlı "Vergi Numarası" veya "Tc Kimlik Numarası" varsa sistem mükerrer kayıt oluşturulmasını önlemek ve eski bilgilerinizi üzerinize çekip işlem yapabilmek için aşağıdaki işlemleri yapmanız gerekmektedir.

Şekil 11 görünen "Sanayi sicil belge no" alanını doldurarak işletmenizi üzerinize çekebilirsiniz.

| Sanayi Sicil Bilgi Sisteminde kayıtlı olan işletmeler                                                                                                    |  |  |  |  |  |  |
|----------------------------------------------------------------------------------------------------|--|--|--|--|--|--|
| Sanayi Sicil Bilgi Sistemi'nde girmiş olduğunuz T.C./Vergi Kimlik Numarasıyla kayıtlı olan işletmeler bulunuyor, <b>Mükerrer kayıt oluşmasından dolayı</b> |  |  |  |  |  |  |
| herhangi bir cezai işleme maruz kalmamak için; işletmeniz aşağıdakilerden birisi ise lütfen açılan Sanayisicilbelge numarası alanına işletmenize ait 👘     |  |  |  |  |  |  |
| sanayisicil belge numarasını yazarak, işletmenizin bilgilerinde gerekli değişiklikleri yapınız.                                                            |  |  |  |  |  |  |
| Sanayi Sicil Belge No İşletmemi Getir                                                                                                    |  |  |  |  |  |  |

Şekil 11

İşletme listesi çıktığında ve size ait olan işletmeniz (şekil 12) görüntülendiğinde yuvarlak içine alınmış simgeye tıklayarak, işletme bilgilerini üzerinize alıyor ve işletmenizle ilgili işlemlerinizi yapabiliyorsunuz.

| Sanayi Sicil Bilgi Sisteminde kayıtlı olan işletmeler                                                                                                    |                                      |                   |  |  |  |
|----------------------------------------------------------------------------------------------------|--------------------------------------|-------------------|--|--|--|
| Sanayi Sicil Bilgi Sistemi'nde girmiş olduğunuz T.C./Vergi Kimlik Numarasıyla kayıtlı olan işletmeler bulunuyor, <b>Mükerrer kayıt oluşmasından dolayı</b><br><b>herhangi bir cezai işleme maruz kalmamak için</b> ; işletmeniz aşağıdakilerden birisi ise lütfen açılan Sanayisicilbelge numarası alanına işletmenize ait<br>sanayisicil belge numarasını yazarak, işletmenizin bilgilerinde gerekli değişiklikleri yapınız. |                                      |                   |  |  |  |
| Sanayi Sicil Belge No: 607416                                                                                                    | İşletmemi Getir                      |                   |  |  |  |
| İşletme Bilgileri                                                                                                    |                                      | Benim<br>İşletmem |  |  |  |
| Ticari Unvanı : EnerjiSa<br>Bağlı Olduğu Holding :<br>Sanayi Sicil Belge No : 607416<br>Vergi No : 324532543                                                                                                    | Ticaret Sicil No :<br>TC Kimlik No : |                   |  |  |  |
|                                                                                                    |                                      |                   |  |  |  |

Şekil 12

# 2.3 İşletmeye Şube Ekleme

İşletmeler sisteme şubelerini eklemek istediklerinde sol menüde bulunan " Yeni İşletme Kaydı" linkine tıklamaları ve şube kaydedebilmeleri için Resim 13 'te gösterilen "Sistemde Kaydım Yok" seçtikten sonra bilgileri doldurarak yeni şube kaydı yapabilirler.

| şletme Bilgileri                                                 |                    |                     |                                           |                                               |                      |      |  |  |  |  |
|------------------------------------------------------------------|--------------------|---------------------|-------------------------------------------|-----------------------------------------------|----------------------|------|--|--|--|--|
| u bölümde; seçmış oldu <u>c</u><br><u>Şirk</u> et Kimlik Bilgisi | junuz ış<br>Üretin | letmenin tüm bi     | ilgilerini gırebilir v<br>Tesis Bilgileri | e güncelleyebilirsiniz.<br>Kapasite Bilgileri | Ar-Ge Faalivetleri   | Onav |  |  |  |  |
| Sirket Kimlik Bilgileri                                          | orean              |                     | resis originen                            | Rupusice originen                             | Ai oc i danyenen     | Onay |  |  |  |  |
| Uygulamamızın m                                                  | aliye e<br>k kavd  | ntegrasyonu t       | tamamlanmadığ<br>z rica olunur:           | jı için kayıt esnasın                         | da aşağıdaki         |      |  |  |  |  |
| 1 - Vergi Numaranı                                               | zı veya            | TC Kimlik Numa      | ıranızı aşağıdaki a                       | lana giriniz.                                 |                      |      |  |  |  |  |
| 2 - "Bilgilerinizi düz                                           | eltmek i           | çin tıklayınız " d  | lüğmesine basınız                         |                                               |                      |      |  |  |  |  |
| 3 - Veri giriş alanlarını size uygun bir şekilde doldurunuz.     |                    |                     |                                           |                                               |                      |      |  |  |  |  |
| 4 - "Kaydet" düğm                                                | esine tık          | dayınız.            |                                           |                                               |                      |      |  |  |  |  |
| 5 - İşletme kaydına,                                             | "İleri"            | düğmesine bas       | arak sıradaki işle                        | mle devam ediniz.                             |                      |      |  |  |  |  |
|                                                                  |                    |                     |                                           |                                               |                      |      |  |  |  |  |
|                                                                  | (                  | 🖲 Gerçek Kişi 🤇     | 🛡 Tüzel Kişi                              |                                               |                      |      |  |  |  |  |
| TC Kimlik No                                                     | : 1                | 1111111111          | Bilgiler                                  | inizi düzeltmek için tıkl                     | ayınız               |      |  |  |  |  |
| Vergi No                                                         | : [                |                     | Bilgiler                                  | inizi düzeltmek için tıkl                     | ayınız               |      |  |  |  |  |
| _                                                                | ľ                  | Sistemde kay        | dım yok                                   |                                               |                      |      |  |  |  |  |
| Bağlı Olduğu Holding                                             | : S                | ABANCI              |                                           |                                               |                      |      |  |  |  |  |
| Ünvan                                                            | : [                | DİRİCAN İNŞAAT      | SANAYİ                                    |                                               |                      |      |  |  |  |  |
| Şirket tipini aş                                                 | ağıdaki a          | landan seçtiğiniz i | için ünvanınızı yazar                     | ken şirket tipinizi yazmay                    | iniz.                |      |  |  |  |  |
| Şirket Tipi                                                      | : [                | Limited Şirket      | •                                         |                                               |                      |      |  |  |  |  |
| Ticaret / Esnaf Sicil No                                         | :                  |                     |                                           |                                               |                      |      |  |  |  |  |
| Ticaret / Esnaf Sicil Gazete Sa                                  | yısı :             |                     |                                           |                                               |                      |      |  |  |  |  |
| Ticaret / Esnaf Sicil Gazete<br>Tarihi                           | : 0                | 1.03.2013           |                                           |                                               |                      |      |  |  |  |  |
| Şirket Kuruluş Tarihi                                            | : 0                | 1.03.2013           |                                           |                                               |                      |      |  |  |  |  |
| İşe Başlama Tarihi                                               | : 0                | 1.03.2013           |                                           |                                               |                      |      |  |  |  |  |
| Şirket Faaliyet Alanı                                            | : 2                | 23.63 Hazır betor   | n imalatı                                 |                                               | •                    |      |  |  |  |  |
| Faal/Terk Durumu                                                 | : (                | 🏾 Faal 🔍 Terk       |                                           |                                               |                      |      |  |  |  |  |
| Üratima Paslama Tavihi                                           | . 0                | 1.03.2013           | Wretim *                                  | e başlama tarihinin yanlış                    | girilmesi idari para |      |  |  |  |  |
| orecime başıama Tarımı                                           | C                  | ezası kesilmesine n | eden olacaktır.                           |                                               |                      |      |  |  |  |  |
| Kamu Özel Ayrımı                                                 | : (                | 🖲 Kamu 🍥 Öze        | el                                        |                                               |                      |      |  |  |  |  |
| Belge Müracaat Tarihi                                            | : 0                | 1.03.2013           |                                           |                                               |                      |      |  |  |  |  |
|                                                                  |                    |                     |                                           |                                               |                      |      |  |  |  |  |

Şekil 13- Şirket Kimlik Bilgisi Ekranı

# Kırmızı olarak belirlenmis alandaki maddeleri sırası ile yapınız.

| Yeni İşletme Kayıdı<br>Şirket Kimlik Bilgileri                                                                                                    |                                                                      |                                                                                                    |
|----------------------------------------------------------------------------------------------------|----------------------------------------------------------------------|----------------------------------------------------------------------------------------------------|
| Uygulamamızın m<br>kaydınızı yapman<br>1 - Vergi Numaranız<br>2 - "Bilgilerinizi düze<br>3 - Veri giriş alanlar<br>4 - "Kaydet" düğme<br>5 - İşletme kaydına, | naliy<br>nz r<br>zi vey<br>eltmo<br>ini si<br>esine<br><b>"ile</b> i | re entegrasyonu tamamlanmadığı için kayıt esnasında aşağıdaki adımları izleyerek<br>ca olunur;<br>a TC Kimlik Numaranızı aşağıdaki alana giriniz.<br>k için tıklayınız " düğmesine basınız.<br>ze uygun bir şekilde doldurunuz.<br>tıklayınız.<br>i" düğmesine basarak sıradaki işlemle devam ediniz. |
|                                                                                                    |                                                                      | 🖲 Gercek Kisi 🔘 Tüzel Kisi                                                                                                    |
| TC Kimlik No                                                                                                    | :                                                                    | 11111111110 Bilgilerinizi düzeltmek için tıklayınız Sirket tini (asıldt                                                                                                    |
| Vergi No                                                                                                    |                                                                      | Bilgilerinizi düzeltmek için tıklavırız Vh.) bir alt sekmede                                                                                                    |
|                                                                                                    |                                                                      | Sistemde kavdim vok                                                                                                    |
| Bağlı Olduğu Holding                                                                                                    |                                                                      | SABANCI vazmivoruz ve alt                                                                                                    |
| Ünvan                                                                                                    |                                                                      | DIRICAN INSAAT SANAYI                                                                                                    |
| Sirket tipini asač                                                                                                    | idaki                                                                | alandan sectiğiniz için ünvanınızı vaza kan şirket tipinizi vazmavınız. gerceklestirivoruz.                                                                                                    |
| Şirket Tipi                                                                                                    | :                                                                    | Limited Şirket 🔹                                                                                                    |
| Ticaret / Esnaf Sicil No                                                                                                    | :                                                                    |                                                                                                    |
| Ticaret / Esnaf Sicil Gazete                                                                                                    |                                                                      | Ticaret sicil                                                                                                    |
| Sayısı                                                                                                    |                                                                      | Ticaret sicil ( gazetede yazan )                                                                                                    |
| Ticaret / Esnaf Sicil Gazete<br>Tarihi                                                                                                    | :                                                                    | 01.03.2013 azetesinde ven ünvanınızı giriniz.                                                                                                    |
| Sirket Kurulus Tarihi                                                                                                    |                                                                      | 01.03.2013 alan tarihi                                                                                                    |
| lşe Başlama Tarihi                                                                                                    | :                                                                    | 01.03.2013 giriniz. Fiili üretimin                                                                                                    |
| Şirket Faaliyet Alanı                                                                                                    | :                                                                    | 23.61 İnsaat amaçlı beton ürünlerin imalatı yapıldığı tarih                                                                                                    |
| Faal/Terk Durumu                                                                                                    | :                                                                    |                                                                                                    |
| Ölerine Berleine Terlini                                                                                                    |                                                                      | 01.03.2013 🔟 "Uretime başlama tarihinin yanlış girilmesi idari                                                                                                    |
| Uretime Başlama Tarihi                                                                                                    | -                                                                    | para cezası kesilmesine neden olacaktır.                                                                                                    |
| Kamu Özel Ayrımı                                                                                                    | :                                                                    | 🔘 Kamu 🔘 Özel                                                                                                    |
| Belge Müracaat Tarihi                                                                                                    | :                                                                    | 01.03.2013                                                                                                    |
| Meslek Odası                                                                                                    | :                                                                    | ANKARA SANAYİ ODASI                                                                                                    |
| Kaydet                                                                                                    |                                                                      |                                                                                                    |

Şekil 14– Yeni İşletme Kaydı Ekranı (2)

Şekil15'de görülen "Kaydet" tuşuna basarak şirketi kayıt eder."İleri" butonu ile diğer kayıt etmesi gereken bölümlere geçebilir.

| Şirket Kimlik Bilgileri                |       |                                                                           |
|----------------------------------------|-------|---------------------------------------------------------------------------|
| 🛕 Uygulamamızın ma                     | liye  | entegrasyonu tamamlanmadığı için kayıt esnasında aşağıdaki                |
| adımları izleyerek                     | kay   | dınızı yapmanız rica olunur;                                              |
| 1 - Vergi Numaranızı                   | veya  | a TC Kimlik Numaranızı aşağıdaki alana giriniz.                           |
| 2 - "Bilgilerinizi düzeli              | tmel  | k için tıklayınız " düğmesine basınız.                                    |
| 3 - Veri giriş alanların               | n siz | e uygun bir şekilde doldurunuz.                                           |
| 4 - "Kaydet" düğmes                    | ine   | tiklayınız.                                                               |
| 5 - İşletme kaydına, "                 | ller  | i" düğmesine basarak sıradaki işlemle devam ediniz.                       |
|                                        |       |                                                                           |
|                                        |       | 🖲 Gerçek Kişi 🔘 Tüzel Kişi                                                |
| TC Kimlik No                           | :     | Bilgilerinizi düzeltmek için tıklayınız                                   |
| Vergi No                               | :     | Bilgilerinizi düzeltmek için tıklayınız                                   |
|                                        |       | Sistemde kaydım yok                                                       |
| Bağlı Olduğu Holding                   | :     | SABANCI                                                                   |
| Ünvan                                  | :     | DİRİCAN İNŞAAT SANAYİ                                                     |
| Şirket tipini aşağ                     | jidak | i alandan seçtiğiniz için ünvanınızı yazarken şirket tipinizi yazmayınız. |
| Şirket Tipi                            | :     | Limited Şirket 👻                                                          |
| Ticaret / Esnaf Sicil No               | :     |                                                                           |
| Ticaret / Esnaf Sicil Gazete Sayı      | 51:   |                                                                           |
| Ticaret / Esnaf Sicil Gazete<br>Tarihi | :     | 01.03.2013                                                                |
| Şirket Kuruluş Tarihi                  | :     | 01.03.2013                                                                |
| İşe Başlama Tarihi                     | :     | 01.03.2013                                                                |
| Şirket Faaliyet Alanı                  | :     | 23.63 Hazır beton imalatı 🔹                                               |
| Faal/Terk Durumu                       | :     |                                                                           |
| Üretime Başlama Tarihi                 | :     | 01.03.2013 "Üretime başlama tarihinin yanlış girilmesi idari para         |
|                                        |       | cezası kesilmesine neden olacaktır.                                       |
| Kamu Özel Ayrımı                       | :     | 🔘 Kamu 🔘 Özel                                                             |
| Belge Müracaat Tarihi                  | :     | 01.03.2013                                                                |
| Meslek Odası                           | :     | ANKARA SANAYİ ODASI                                                       |
| Kaydet                                 |       |                                                                           |

Şekil15 – Yeni İşletme Kayıt Edildi Ekranı (3)

# 3. İşletmeler Yeni Sistemde Neler Yapabilir ?

- İşletmeler yeni sistemde;
- Yeni İşletme Kaydı
- İşletme Bilgilerini Güncelleme
- Sanayi Sicil Kaydı İptali
- Yıllık İşletme Cetveli Girişi
- Sanayi Sicil Belgesi Zayi Bildirimi
- Kesilmiş İdari Para Cezalarını Görüntüleme

İşlemlerini yapabilirler. Bu konular hakkında Yasal Bilgilendirme "Ana Sayfa"'da yapılmaktadır.

## 3.1.1 Ana Sayfa

Sistemin ana sayfasında, İşletmelerin sistem üzerinde neler yapacağı ve sorumlu oldukları kanunun açıklaması yer almaktadır.

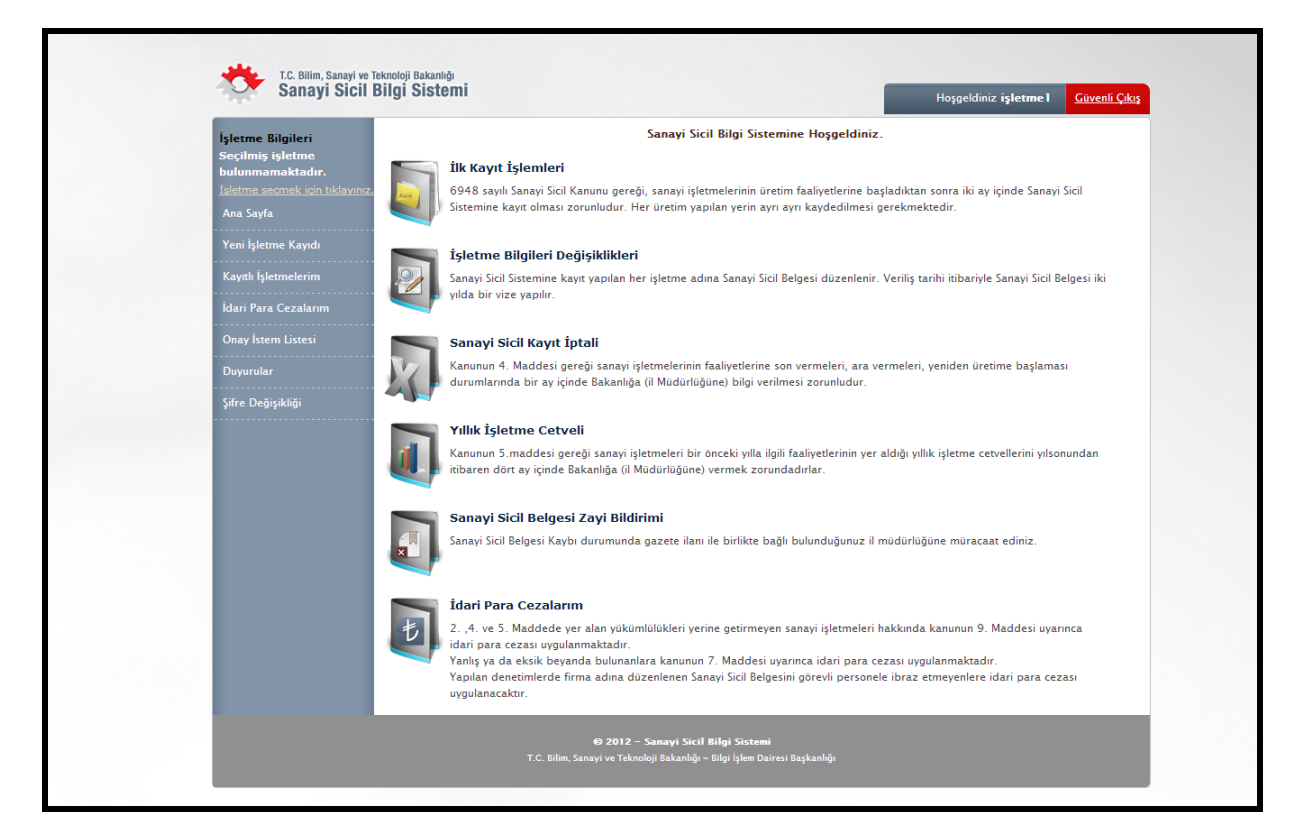

Şekil 16 – Ana Sayfa Ekranı

## 3.1.1.1 Kayıtlı İşletmelerim

Sol tarafta bulunan "kayıtlı işletmelerim" linkine tıklayarak sistemde size ait kayıt var ise göreceksiniz.Eğer kaydınız mevcut ise bilgilerinizi düzenlemek için işletme bilgilerini görüntüle sütunundaki simgeye tıklayarak bilgilerinizi değiştirebilirsiniz.

| Izletime secretk kich likkayna       Lutfen işlem yapmak istediğiniz işletmeyi seçiniz.         Ana Sayfa       Onay         Yeni işletme Kayıdı       Önay         İdari Para Cezalarım       İşletme İşletme Litifen işlem yapmak istediğiniz işletmeyi seçiniz.         Kayıtlı İşletmelerim       İşletme İşletme İşletme İşletme İşletme 1 Aş. test için         İsdari Para Cezalarım       Ticari Ünvanı : İşletme 1 Aş. test için         Önay İstem Listesi       Sanşı Sicil Belge No : 1000030         Duyurular       Ticari Sicil No :                                                                                                    |
|----------------------------------------------------------------------------------------------------|
| Onay<br>Yeni İşletme Kayıdı     Onay<br>İşletme Bilgileri     Yulik<br>İşletme<br>Cetvei     İşletme<br>i dari<br>Bağlı Olduğu Holding :<br>Bağlı Olduğu Holding :<br>Bağlı Olduğu Holding :<br>Sicil Belge No: 1000030<br>Vergi No: 77777777     Yulik<br>İşletme<br>İdari<br>Ticari Unvanı<br>Bağlı Olduğu Holding :<br>Duyurular     İşletme<br>İşletme İşletme<br>İşletme İşletme<br>İşletme İşletme<br>İşletme İşletme<br>İşletme İşletme<br>İşletme İşletme<br>İşletme İşletme<br>İşletme İşletme<br>İşletme İşletme<br>İşletme İşletme<br>İşletme İşletme<br>İşletme<br>İşlet |
| Kayıtlı İşletmelerim     Ticari Unvanı     : İşletmel A.ş. test için       Bağlı Ölduğu Holding :     Bağlı Ölduğu Holding :       Sanay İstem Listesi     Sanay İstem Listesi   Duyurular                                                                                                    |
| Onay Istern Listesi Duyurular                                                                                                    |
| Duyurular                                                                                                    |
|                                                                                                    |
| Şifre Değişikliği                                                                                                    |
| ⊕ 2012 - Sanayi Sicil Bilgi Sistemi<br>T.C. Bilm, Sanayi va Teknoloji Bakanlığı - Bilgi Işlem Dairesi Başkarlığı                                                                                                    |

Şekil 17 – Kayıtlı İşletmelerim Ekranı

# *4. İşletme Bilgilerinizi Güncelleme ve Ekleme İşlemleri* 4.1 İşletme Görüntüleme

Kayılı işletmenizi görmek için şekil 18 de görülen **Kayıtlı İşletmelerim** butonuna tıklayınız.

İşletme Bilgileri Seçilmiş işletme bulunmamaktadır. Ana Sayfa Yeni İşletme Kayıdı Şifre Değişikliği Belge No ile İşletmeni Getir

Şekil 18

# 4.1.1 İşletme Bilgisini Görüntüleme

İşletmenizin görüntülendiği yerde (şekil 19), kırmızı alan içinde görülen simgeye tıklayarak işletme bilgilerinizi görüntülüyebiliyorsunuz.

| Ana Sayfa       Iuffen işlem yapmak istediğiniz işletmeyi seçiniz.         Yeni İşletme Kaydı       Onay         Kayılı İşletme Erim       İşletme Bilgileri         İldari Para Cezalarım       Onay İşletmelerim         Onay İstem Listesi       Duyurular         Şifre Değişikliği       Eğitleri Öldüyü İnlölüğü İstistemi         Sifre Değişikliği       Eğitleri Öldüyü İnlölüğü İstistemi         T.C. Bilm, Sanayi ve Tekologi Bakanlığı – Bilgi İşlem Dairesi Başkanlığı                                                                                                    | İşletme Bilgileri<br>Seçilmiş işletme<br>bulunmamaktadır.<br>İsletme seçmek için tıkla | Sanayi Sicil Bilgi Sisteminde kayıtlı olan işletmelerim<br>Bu bolümde, Sanayi Sicil Bilgi Sistemi'ne kayıt etmiş olduğunuz şirketleri görebilir, 'İşletme Bilgileri' simgesine<br>bilgilerine ulaşabilirsiniz. | <i>r</i> i Sicil Bilgi Sisteminde kayıtlı olan işletmelerim<br>lümde, Sanayi Sicil Bilgi Sistemi'ne kayıt etmiş olduğunuz şirketleri görebilir, 'İşletme Bilgileri' simgesine tıklayarak, ışletmenizin<br>rine ulaşabilirsiniz. |                   |                        |  |  |  |  |  |
|----------------------------------------------------------------------------------------------------|----------------------------------------------------------------------------------------|----------------------------------------------------------------------------------------------------|----------------------------------------------------------------------------------------------------|-------------------|------------------------|--|--|--|--|--|
| Yeni l jetme Kaydi       Onay       İştetme Bilgileri       İştetme Bilgileri       İştetme Bilgileri       İştetme İştetme İştetme         Kaydı lşletmelerim       İştetme Bilgileri       İştetme 1 Aştest için       İştetme İştetme       İştetme İştetme       İştetme       İştetme İştetme       İştetme       İştetme       İştetme       İştetme       İştetme       İştetme       İştetme       Iştetme       Iştetme <th></th> <th>Lütfen işlem yapmak istediğiniz işletmeyi seçiniz.</th> <th>Ville</th> <th>İslatına</th> <th>İslatına</th> |                                                                                        | Lütfen işlem yapmak istediğiniz işletmeyi seçiniz.                                                                                                    | Ville                                                                                                    | İslatına          | İslatına               |  |  |  |  |  |
| Kayılı İşletmelerim<br>İdari Para Cezaların<br>Onay İstem Listesi<br>Duyurular<br>Şifre Değişikliği                                                                                                    |                                                                                        | Onay Işletme Bilgileri<br>Durumu                                                                                                    | İşletme<br>Cetveli                                                                                                    | Cetveli<br>Anketi | Bilgilerin<br>Görüntül |  |  |  |  |  |
| Idari Para Cezalarim<br>Onay Istem Listesi<br>Duyurular<br>Şifre Değişikliği<br>• 2012 – Sanayi Sicil Bilgi Sistemi<br>T.C. Bilim, Sanayi ve Teknoloji Bakanlığı - Bilgi Işlem Dairesi Başkanlığı                                                                                                    |                                                                                        | Ticari Unvani : İşletme 1 A.ş. test için<br>Roğlu Olduğu Heldina i                                                                                                    |                                                                                                    |                   | ~                      |  |  |  |  |  |
| Onay İstem Listesi<br>Duyurular<br>Şifre Değişikliği<br>© 2012 - Sanayı Sicil Bilgi Sistemi<br>T.C. Bilim, Sanayi ve Toknoloji Bakanlığı - Bilgi İşlem Dairesi Başkanlığı                                                                                                    |                                                                                        | Sanayi Sicil Belge No : 1000030 Ticaret Sicil No :<br>Veroi No : 77777777 TC Kimik No :                                                                                                    | Ê                                                                                                    | 1                 |                        |  |  |  |  |  |
| Duyurular<br>Şifre Değişikliği<br>© 2012 - Sanayı Sicil Bilgi Sistemi<br>T.C. Bilim, Sanayı ve Teknoloji Bakanlığı - Bilgi İşlem Dairesi Başkanlığı                                                                                                    |                                                                                        |                                                                                                    |                                                                                                    |                   |                        |  |  |  |  |  |
| Şifre Değirşikliği<br>O 2012 – Sanayi Sicil Bilgi Sistemi<br>T.C. Bilm. Sanayi ve Teknoloji Bakanlığı - Bilgi İşlem Dairesi Başkanlığı                                                                                                    |                                                                                        |                                                                                                    |                                                                                                    |                   |                        |  |  |  |  |  |
| 19 2012 - Sanayi Sicil Bilgi Sistemi<br>T.C. Bilim, Sanayi ve Teknoloji Bakanlığı ~ Bilgi İşlem Dairesi Başkanlığı                                                                                                    | Şifre Değişikliği                                                                      |                                                                                                    |                                                                                                    |                   |                        |  |  |  |  |  |
|                                                                                                    |                                                                                        | 🛛 2012 - Sanayi Sicil Bilgi Sistemi<br>T.C. Bilin: Sanayi va Teknoloji Bakanlığı - Bilgi işlem Dairesi Başkanlığı                                                                                              |                                                                                                    |                   |                        |  |  |  |  |  |

Şekil 19 Kayıtlı İşletmelerim Ekranı

# 4.2 Bilgileri Ekleme veya Güncelleme

İşletmenize ait güncelleme işlemleri için şekil 20' de kırmızıyla çerçevelenmiş alanlara girerek bilgilerinizi güncelleyebilirsiniz.

| İşletme Bilgileri                      |                                                                                                    |     |
|----------------------------------------|----------------------------------------------------------------------------------------------------|-----|
| Sirket Kimlik Bilgisi                  | uz işletmenin tum bildilerini direbilir ve düncellevebilirsiniz.<br>retim Veri Adresi Tesis Bilgileri Kapasite Bilgileri Ar-Ge Faalivetleri Opav |     |
| Şirket Kimlik Bilgileri                |                                                                                                    |     |
| Uygulamamızın n<br>adımları izleyere   | ye entegrasyonu tamamlanmadığı için kayıt esnasında aşağıdaki<br>aydınızı yapmanız rica olunur; Doldurmanız gereke                               | n   |
| 1 - Vergi Numaran                      | eya TC Kimlik Numaranızı aşağıdaki alana giriniz. alanlar bulunmaktad                                                                            | ır. |
| 2 – "Bilgilerinizi düz                 | nek için tıklayınız " düğmesine basınız.                                                                                                    |     |
| 3 - ven ginş alanıa 4 - "Kavdet" düğri | e tiklaviniz                                                                                                    |     |
| 5 - İşletme kaydına                    | eri" düğmesine basarak sıradaki işlemle devam ediniz.                                                                                            |     |
|                                        |                                                                                                    |     |
|                                        | 🖲 Gerçek Kişi 🔘 Tüzel Kişi                                                                                                    |     |
| TC Kimlik No                           | Bilgilerinizi düzeltmek için tıklayınız                                                                                                    |     |
| Vergi No                               | Bilgilerinizi düzeltmek için tıklayınız                                                                                                    |     |
|                                        | Sistemde kaydım yok                                                                                                    |     |
| Bağlı Olduğu Holding                   | SABANCI                                                                                                    |     |
| Ünvan                                  | DİRİCAN İNŞAAT SANAYİ                                                                                                    |     |
| Şirket tipini a                        | aki alandan seçtiğiniz için ünvanınızı yazarken şirket tipinizi yazmayınız.                                                                      |     |
| Şirket Tipi                            | Limited Şirket 👻                                                                                                    |     |
| Ticaret / Esnaf Sicil No               |                                                                                                    |     |
| Ticaret / Esnaf Sicil Gazete S         |                                                                                                    |     |
| Ticaret / Esnaf Sicil Gazete<br>Tarihi | 01.03.2013                                                                                                    |     |
| Şirket Kuruluş Tarihi                  | 01.03.2013                                                                                                    |     |
| İşe Başlama Tarihi                     | 01.03.2013                                                                                                    |     |
| Şirket Faaliyet Alanı                  | 23.63 Hazır beton imalatı                                                                                                    |     |
| Faal/Terk Durumu                       | 🐵 Faal 🔘 Terk                                                                                                    |     |
| Üretime Başlama Tarihi                 | 01.03.2013 "Üretime başlama tarihinin yanlış girilmesi idari para                                                                                |     |
|                                        | cezası kesilmesine neden olacaktır.                                                                                                    |     |
| Kamu Ozel Ayrımı                       | Kamu @ Ozel                                                                                                    |     |
| Belge Müracaat Tarihi                  |                                                                                                    |     |
| Meslek Odası                           | ANKARA SANAYI ODASI                                                                                                    |     |
|                                        |                                                                                                    |     |
|                                        |                                                                                                    |     |

Şekil 20

## 4.2.1 Şirket Kimlik Bilgileri

#### Yeni İşletme Kayıdı Şirket Kimlik Bilgileri 🛕 Uygulamamızın maliye entegrasyonu tamamlanmadığı için kayıt esnasında aşağıdaki adımları izleyerek kavdınızı vapmanız rica olunur: 1 - Vergi Numaranızı veya TC Kimlik Numaranızı aşağıdaki alana giriniz. 2 - "Bilgilerinizi düzeltmek için tıklayınız " düğmesine basınız. 3 - Veri giriş alanlarını size uygun bir şekilde doldurunuz. 4 - "Kaydet" düğmesine tıklayınız. 5 - İşletme kaydına, "İleri" düğmesine basarak sıradaki işlemle devam ediniz. Gerçek Kişi Şirket tipi (aş. , ldt. 11111111110 Bilgilerinizi düzeltmek için tıklayınız TC Kimlik No Vb.) bir alt sekmede Verai No Bilgilerinizi düzeltmek için tıklayınız olduğundan bu Sistemde kaydım yok kısımda yazmıyoruz ve SABANCI Bağlı Olduğu Holding alt kısımda secimimizi Ünvan DİRİCAN İNŞAAT SANAYİ gerçekleştiriyoruz. Şirket tipini aşağıdaki alandan seçtiğiniz için ünvanınızı yaza şirket tipinizi yazmayınız. Sirket Tipi Limited Şirket -Ticaret / Esnaf Sicil No Ticaret sicil Ticaret / Esnaf Sicil Gazete gazete yazan Sayısı Ticaret sicil ünvanınızı Ticaret / Esnaf Sicil Gazete 01.03.2013 gazetesinde yer Tarihi giriniz. alan tarihi giriniz 01.03.2013 $\overline{\blacksquare}$ Şirket Kuruluş Tarihi 01.03.2013 m lşe Başlama Tarihi Fiili üretimin Şirket Faaliyet Alanı 23.61 İnşaat amaçlı beton ürünlerin imalatı yapıldığı tarih Faal/Terk Durumu Faal Terk 🔟 \*Uretime başlama tarihinin yanlış girilmesi idari 01.03.2013 Üretime Başlama Tarihi para cezası kesilmesine neden olacaktır. 🔘 Kamu 🔘 Özel Kamu Özel Ayrımı 01.03.2013 Ī Belge Müracaat Tarihi Meslek Odası ANKARA SANAYİ ODASI -Kaydet

Şekil 21-Yeni İşletme Kaydı Ekranı

## 4.2.2 Üretim Yeri Adresi

Şekil 22 'de görünen alanlar doldurularak adres bilgilerini kayıt edebilirsiniz."İleri" butonu ile doldurulması gereken diğer bölüme geçilir.

İlk olarak ilinizi secerek adım adım gidilmesi gerekmektedir.(Secilen ile göre belediyeler gelmekte. secilen belediyeler ile mahalleler gelmektedir gibi...) Bütün bilgilerinizi girdikten sonra adres bilgilerini kaydet işlemini gerçekleştirdiğinizde "Adres No" nuz gelmektedir.Adres bilginizi eksiksiz girmezsiniz bağlı olduğunuz il müdürlüğünde bilgileriniz gözükmeyebilir.

Bir ileri kayıt işlemine geçmek için "İleri" butonunu tıklamanız gerekmektedir.

| A Sayın Kullanıcımız;          |              |                                     |                                           |                                       |
|--------------------------------|--------------|-------------------------------------|-------------------------------------------|---------------------------------------|
| İşletmenizin faaliyet gösterdi | iği adr      | es, Ulusal Adres Veritabanı üzerind | e bulunan bilgilerden oluşturulacak       | olup, Adres Numaranızı                |
| bulamadığınız veya adres bi    | lgilerin     | izin belediye tarafından tanımlanmı | amış olması durumunda, lutfen ba <u>ç</u> | lı olduğunuz belediyeye               |
| " https://adres.pvi.gov/       | ogrenn       | nız ve kayıt işlemine devam ediniz. |                                           | ndan adres numarası bilginizi         |
| öğrenebilirsiniz.              | .1/149       | es/bianini, oografana, renes        | miterioografiania.aspx aures              | iden aures numarasi orginizi          |
| ogrendentente                  |              |                                     |                                           |                                       |
| Adresin Bağlı Olduğu Birim     | : [ <b>i</b> | İlçe Belediyesi                     | •                                         |                                       |
| Adres No                       | :            | 3271011599                          | Adres No ile Sorgula                      | Adrocinizin bağlı                     |
| İI.                            | :            | ANKARA                              | ]                                         | olduğu hirime                         |
| Belediye                       | :            | ÇANKAYA BELEDİYESİ 🗸                | ]                                         | aöre devam                            |
| Mahalle                        | :            | İŞÇİ BLOKLARI 🗸                     | ]                                         | edeceğinden ilçe                      |
| Meydan\Bulvar\Cadde\Sokak      | :            | SOKAK                               | 1524                                      | ya da belde ya                        |
| Bina Nitelik \ Bina            | :            | Bina 💌                              | ]17 В                                     | da köy olduğunu                       |
| Site Adı                       | :            |                                     |                                           | belirtmeyi                            |
| Blok Adı                       | :            | В                                   | ]                                         | unutmayiniz.                          |
| Bağ. Bölüm Nitelik\Bağ. Bölüm  | :            | DOLU KONUT -                        | 37                                        | ·                                     |
| Dış Kapı                       | :            | 17 B                                |                                           |                                       |
| İç Kapı                        | :            | 37                                  |                                           |                                       |
| Posta Kodu                     | :            |                                     |                                           |                                       |
| Telefon                        | :            | ()                                  | ]                                         |                                       |
| Fax                            | :            | ()                                  | ]                                         | Mail adresinizi<br>girmek zorunludur. |
| E-Posta                        | :            | kendimailadresiniz@ornek.com        |                                           | ]                                     |
| Web Adresi                     | :            |                                     |                                           | Bilgilerinizi sırayla                 |
| İletişim ve Üretim Adresi Aynı | :            |                                     |                                           | "iletisim ve Üretim                   |
|                                |              | İŞÇİ BLOKLARI MAHALLESİ 1524 SOK    | AKNO :17 B/37 ÇANKAYA / ANKARA            | Adresi Aynı kutusunu                  |
| İsveri Adresi                  |              |                                     |                                           | otomotik olarak                       |
| işyen Auresi                   |              |                                     |                                           | adresiniz<br>gelmektedir              |
|                                |              | 1                                   |                                           | gomentour                             |
|                                |              | Adres Bilgilerini Kaydet            |                                           |                                       |

Şekil 22 – Üretim Yeri Adresi Ekranı

## 4.2.3 Tesis Bilgileri

#### 4.2.3.1 Çevre Bilgileri

Firma kendine uygun bir şekilde Şekil 23'deki alanları doldurarak çevre bilgilerini girmelidir ve "Çevre Bilgileri Kaydet" butonuna tıklayarak işlemini tamamlayabilir.

| Tesis Bilgileri                        |   |                                   |   |
|----------------------------------------|---|-----------------------------------|---|
| Çevre Bilgileri                        |   |                                   | ^ |
| Çevre Bilgileri                        |   |                                   |   |
| Arıtma tesisiniz var mı?               | : | 🖲 Evet 🔘 Hayır                    |   |
| Arıtma Tesisi Türü                     |   | 🗖 Biyolojik 🔲 Fiziksel 🔲 Kimyasal |   |
| Baca filtresi var mı?                  |   | 🖲 Evet 🔘 Hayır                    |   |
| Baca Tesisi Türü                       |   | 🗌 Kuru 🔲 Sulu 🔲 Ses               |   |
| Deşarj izniniz var mı?                 |   | 🖲 Evet 🔘 Hayır                    |   |
| Tesisiniz ÇED Raporuna sahip mi?       |   | ● Evet ◎ Hayır                    |   |
| Emisyon izniniz var mı?                |   | 🖲 Evet 🔘 Hayır                    |   |
| Çevre bilgi sistemine kayıtlı mısınız? |   | 🖲 Evet 🔘 Hayır                    |   |
|                                        |   | Çevre Bilgilerini Kaydet          |   |

Şekil 23– Çevre Bilgileri Kayıt Ekranı

### 4.2.3.2 SGK Bilgileri

Firma kendine uygun bir şekilde Şekil24'deki alanları doldurarak SGK bilgilerini girmelidir ve "SGK Bilgilerini Kaydet" butonuna tıklayarak işlemini tamamlayabilir.

| SGK Bilgileri                 |         |                                                     |                                                      |                                           |                             | >             |
|-------------------------------|---------|-----------------------------------------------------|------------------------------------------------------|-------------------------------------------|-----------------------------|---------------|
| SGK Bilgileri                 |         |                                                     |                                                      |                                           | -                           |               |
| İşyeri sicil numarası var mı? | :       | ◉ Evet ◎ Hayı                                       | r                                                    |                                           |                             |               |
| İşyeri Sicil No               | : 1     | -6546-54-65-465                                     | 51651-124-21                                         |                                           |                             |               |
|                               | m<br>si | nahiyet kodu(1karaktei<br>ira no(7 karakter)-il koʻ | r)-iş kolu kodu(4karakte<br>du(3 karakter)-ilçe kodu | r)-yeni şube kodu(2karak<br>ı(2 karakter) | tter)-eski şube kodu(2 kara | akter)-işyeri |
| Faaliyet Kodu (NACE)          | : [     | 23.63 Hazır beto                                    | on imalatı                                           |                                           |                             | -             |
|                               | н       | er durumda SGK                                      | Numarasının do                                       | ğruluğundan emir                          | n olunuz                    |               |
|                               |         | Yeni Kayıt                                          | Kaydet                                               | Sil                                       |                             |               |

Şekil 24 – SGK Bilgileri Kayıt Ekranı

#### 4.2.3.3 Elektrik Abone Bilgileri

Firma kendine uygun bir şekilde Şekil 25'deki alanları doldurarak elektrik abone bilgilerini girmelidir ve "Kaydet" butonuna tıklayarak işlemini tamamlayabilir.

| Elektrik Abo     | nelik Bilgileri |                 |          |              |        |     | <u>^</u> |
|------------------|-----------------|-----------------|----------|--------------|--------|-----|----------|
| Elektrik Abone I | Bilgileri       |                 | <b>2</b> |              |        |     |          |
| Görüntüle        | Abone No        | Dağıtım Şirketi |          |              |        |     |          |
|                  | 8540632         | Başkent EDAŞ    |          |              |        |     |          |
| Abone No         |                 |                 | :        | 8540632      |        |     | _        |
| Dağıtım Şirket   | i               |                 | :        | Başkent EDAŞ |        |     | •        |
|                  |                 |                 |          | Yeni Kayıt   | Kaydet | Sil |          |

Şekil 25– Elektrik Abone Bilgileri Kaydet Ekranı

Kullanıcı isterse birden fazla elektrik abone bilgisi kaydedebilir ve her kaydettiği abone bilgisi yukarıda liste olarak sıralanır(Şekil 26 'daki gibi )

| Elektrik Abor                                                                                                    | nelik Bilgileri |                 |          |              |        |     | ► |
|----------------------------------------------------------------------------------------------------|-----------------|-----------------|----------|--------------|--------|-----|---|
| Elektrik Abone I                                                                                                    | Bilgileri       |                 | <b>2</b> |              |        |     |   |
| Görüntüle                                                                                                    | Abone No        | Dağıtım Şirketi |          |              |        |     |   |
| or second second | 8540632         | Başkent EDAŞ    |          |              |        |     |   |
| Abone No                                                                                                    |                 |                 | :        | 8540632      |        |     |   |
| Dağıtım Şirket                                                                                                    | i               |                 | :        | Başkent EDAŞ |        |     | • |
|                                                                                                    |                 |                 |          | Yeni Kayıt   | Kaydet | Sil |   |

Şekil 26 – Elektrik Abone Bilgileri Listesi Ekranı

Firma kendine uygun bir şekilde Şekil 27'deki alanları doldurarak elektrik abone bilgileri girmelidir ve"Yeni Kayıt" butonuna tıklayarak işlemini tamamlayabilir.

| Elektrik Abo     | nelik Bilgileri |                 |   |                |        |     | <b>^</b> |
|------------------|-----------------|-----------------|---|----------------|--------|-----|----------|
| Elektrik Abone l | Bilgileri       |                 |   |                |        |     |          |
| Görüntüle        | Abone No        | Dağıtım Şirketi |   |                |        |     |          |
| 9                | 8540632         | Başkent EDAŞ    |   |                |        |     |          |
| Abone No         |                 |                 | : | 4920517        |        |     |          |
| Dağıtım Şirket   | i               |                 | : | OSB ANKARA İVE | DİK    |     | •        |
|                  |                 |                 | [ | Yeni Kayıt     | Kaydet | Sil |          |

Şekil 27 – Elektrik Abone Bilgileri Yeni Kayıt Ekranı

Elektrik abonelik bilgilerini silmek için üste bulunan listeden abone bilgisi seçilerek, Şekil 28'de gösterilen "Sil" butonuna basarak elektrik abone bilgilerini silebilirsiniz.

| Elektrik Abo                                                                                                    | nelik Bilgileri |                 |   |              |        |     | ^ |
|----------------------------------------------------------------------------------------------------|-----------------|-----------------|---|--------------|--------|-----|---|
| Elektrik Abone                                                                                                    | Bilgileri       |                 | 2 |              |        |     |   |
| Görüntüle                                                                                                    | Abone No        | Dağıtım Şirketi |   |              |        |     |   |
| or second second | 8540632         | Başkent EDAŞ    |   |              |        |     |   |
| Abone No                                                                                                    |                 |                 | : | 8540632      |        |     |   |
| Dağıtım Şirket                                                                                                    | i               |                 | : | Başkent EDAŞ |        |     | • |
|                                                                                                    |                 |                 |   | Yeni Kayıt   | Kaydet | Sil |   |

Şekil 28 – Elektrik Abone Bilgileri Sil Ekranı

#### 4.2.3.4 Doğalgaz Abonelik Bilgileri

Firma kendine uygun bir şekilde Şekil 29'daki alanları doldurarak doğalgaz abonelik bilgileri girmelidir ve "Kaydet" butonuna tıklayarak işlemini tamamlayabilir.

| Doğalgaz Ab      | oonelik Bilgileri |       |                   |                         |     |   |  |
|------------------|-------------------|-------|-------------------|-------------------------|-----|---|--|
| Doğalgaz Abone   | elik Bilgileri    | 2     |                   |                         |     |   |  |
| Görüntüle        | Doğalgaz Abone No | Dağıt | tım Şirketi       |                         |     |   |  |
| 9                | 845692            | Başkı | ent Doğal Gaz Dağ | ıtım A.Ş.               |     |   |  |
|                  |                   |       |                   |                         |     |   |  |
| Doğalgaz Abo     | ne No             | :     | 845692            |                         |     |   |  |
| Doğalgaz Dağıtır | n Şirketi         | :     | Başkent Doğal Ga  | az Dağıtım <u>A.Ş</u> . |     | - |  |
|                  |                   |       | Yeni Kavıt        | Kavdet                  | Sil |   |  |

Şekil 29 – Doğalgaz Abonelik Bilgileri Kayıt Ekranı

Kullanıcı isterse birden fazla doğalgaz abonelik bilgisi kaydedebilir ve her kaydettiği abone bilgisi üst kısımdaki liste olarak sıralanır(Şekil 30 'daki gibi )

| Doğalgaz Ab      | oonelik Bilgileri |                                      | <u>^</u> |
|------------------|-------------------|--------------------------------------|----------|
| Doğalgaz Abone   | elik Bilgileri    | <b>2</b>                             |          |
| Görüntüle        | Doğalgaz Abone No | Dağıtım Şirketi                      |          |
| 9                | 845692            | Başkent Doğal Gaz Dağıtım A.Ş.       |          |
| Doğalgaz Abo     | ne No             | : 845692                             |          |
| Doğalgaz Dağıtır | n Şirketi         | : 🛛 Başkent Doğal Gaz Dağıtım A.Ş. 🔽 |          |
|                  |                   | Yeni Kayıt Kaydet Sil                |          |

Şekil 30 – Doğalgaz Abonelik Bilgileri Listesi Ekranı

Firma kendine uygun bir şekilde Şekil 31'daki alanları doldurarak doğalgaz abonelik bilgileri "Yeni Kayıt" butonuna tıklayarak işlemini tamamlayabilir.

| Doğalgaz Ak      | oonelik Bilgileri |       |                    |                        |     | <u>^</u> |
|------------------|-------------------|-------|--------------------|------------------------|-----|----------|
| Doğalgaz Abone   | elik Bilgileri    | 2     |                    |                        |     |          |
| Görüntüle        | Doğalgaz Abone No | Dağıt | ım Şirketi         |                        |     |          |
| 9                | 845692            | Başke | ent Doğal Gaz Dağı | tım A.Ş.               |     |          |
|                  |                   |       |                    |                        |     |          |
| Doğalgaz Abo     | ne No             | :     | 845692             |                        |     |          |
| Doğalgaz Dağıtır | n Şirketi         | :     | Başkent Doğal Ga   | z Dağıtım <u>A.Ş</u> . |     | -        |
|                  |                   |       | Yeni Kayıt         | Kaydet                 | Sil |          |

Şekil 31 – Doğalgaz Abonelik Bilgileri Yeni Kayıt Ekranı

Doğal gaz abonelik bilgisini silmek için üste bulunan listeden abone bilgisi seçilerek, Şekil 32'da gösterilen "Sil" butonuna basarak doğalgaz abonelik bilgileri silebilirsiniz.

| Doğalgaz Ak      | oonelik Bilgileri |                                          | <ul> <li></li> </ul> |
|------------------|-------------------|------------------------------------------|----------------------|
| Doğalgaz Abone   | elik Bilgileri    | <b>Q</b>                                 |                      |
| Görüntüle        | Doğalgaz Abone No | Dağıtım Şirketi                          |                      |
| 9                | 845692            | Başkent Doğal Gaz Dağıtım A.Ş.           |                      |
|                  |                   |                                          |                      |
| Doğalgaz Abo     | one No            | : 845692                                 |                      |
| Doğalgaz Dağıtır | m Şirketi         | ፡ Başkent Doğal Gaz Dağıtım <u>ዲ.Ş</u> . |                      |
|                  |                   | Yeni Kayıt Kaydet Sil                    |                      |

Şekil 32– Doğalgaz Abonelik Bilgileri Sil Ekranı

#### 4.2.3.5 Kuruluş ve Yatırım Bilgileri

Firma kendine uygun bir şekilde Şekil 33'deki alanları doldurarak kuruluş ve yatırım bilgilerini girmelidir ve "Kuruluş ve Altyapı Bilgileri Kaydet" butonuna tıklayarak işlemini tamamlayabilir.

| Kuruluş Bilgileri                            |             |                                   |   |
|----------------------------------------------|-------------|-----------------------------------|---|
| Kuruluş ve Yatırım Bilgileri                 |             |                                   |   |
| Bina Tipi                                    | : BETONA    | RME                               | • |
| Mal sahibi / Kiracı                          | : 🔘 Mal S   | Sahibi 🖲 Kiracı                   |   |
| Kuruluş Tipi                                 | : 🔘 Kamı    | u Kuruluşu 🔘 Özel Sektör Kuruluşu |   |
| Kamu veya Özel ortaklığında Özel'in Payı (%) | : 5.00      |                                   |   |
| Yatırım Tarihi                               | : 01.03.201 | 3                                 |   |
| Yatırım Teşvik Belgeniz var mı?              | : 🔘 Evet    | Hayır                             |   |
| Yatırım Teşvik Belgesi Tarihi                | :           |                                   |   |
| Yatırım Teşvik Belgesi No                    | :           |                                   |   |
| Yatırımda Yabancı Sermaye Payı var mı?       | : 🖲 Evet    | © Hayır                           |   |
| Yatırımdaki Yabancı Sermaye Payı             | : 4.00      |                                   |   |
| Yatırımın Menşei Ülke                        | : ALMAN     | YA                                | - |
| Gayri Maddi Hak var mı?                      | : 💿 Evet    | © Hayır                           |   |
|                                              | : 🗹 Pater   | nt 🔲 Know-How 🔲 Lisans            |   |
| Ülkesi                                       | : BELARUS   | S                                 | • |
| Tesisinizin Çalışma Şekli                    | : 🖲 Sürek   | kli 🔘 Mevsimlik                   |   |
|                                              | 🔘 Küçü      | ik Sanayi Sitesi                  |   |
|                                              | 🔘 Orga      | nize Sanayi Bölgesi               |   |
|                                              | C Serbe     | est Bölge                         |   |
| Üretim Yapılan Yer                           | : 🔍 Endü    | istri Bölgesi                     |   |
|                                              | 🔘 İş Gel    | liştirme Merkezi                  |   |
|                                              | 🔘 Tekn      | oloji Geliştirme Merkezi          |   |
|                                              | 🔘 Diğer     | r                                 |   |
| Tesisin Kurulu Elektrik Gücü (kW)            | : 6,662     |                                   |   |
|                                              | C C C 2     |                                   |   |

Şekil 33 – Kuruluş ve Yatırım Bilgileri Kayıt Ekranı

#### 4.2.3.6 Bilişim Altyapısı

Firma kendine uygun bir şekilde Şekil 34'deki alanları doldurmalıdır ve "Bilişim altyapı Bilgisini Kaydet" butonuna tıklayarak işlemini tamamlayabilir.

| Bilişim Alt Yapı Bilgileri                    |   |                                    |
|-----------------------------------------------|---|------------------------------------|
| Bilişim Altyapısı                             |   |                                    |
| Bilgisayarınız var mı?                        | : | 🖲 Evet 🔘 Hayır                     |
| Bilgisayar sayısı                             | : | 5                                  |
| İnternet erişimi var mı?                      | : |                                    |
| İnternet bağlantı şekli                       | : | DSL, (ADSL vb.)                    |
| İnternet kullanım amacı                       | : | Bankacılık ve finansal hizmetler 🔹 |
| Kurumsal olarak yurt içi ve yurt dışı         |   |                                    |
| lokasyanlarınızla (fabrika, işletme gibi)     | 2 | 🖲 Evet 🔘 Hayır                     |
| çevrimiçi ağ bağlantınız var mı?              |   |                                    |
| İşletmenizde tedarik sistemi, üretim yönetim  |   |                                    |
| kontrol programları veya otomasyon            | 2 | 🖲 Evet 🔘 Hayır                     |
| yazılımları kullanılıyor mu?                  |   |                                    |
| Kullanilyorsa bunlar nelerdir?                | : | Logu Kullanıyoruz.                 |
| Yıl içinde bu yazılımların güncellenmesi için |   |                                    |
| ayrılan mali kaynak miktarınız ortalama       | : | 3,200 TL                           |
| olarak ne kadardır?                           |   |                                    |
|                                               |   | Bilişim Altyapı Bilgisini Kaydet   |

Şekil 34 – Bilişim Altyapısı Kaydet Ekranı

## 4.2.4 Kapasite Bilgileri

#### 4.2.4.1 Kapasite Raporu Bilgisi

Firma kendine uygun bir şekilde Şekil 35'deki alanları doldurmalıdır ve "Kapasite Raporu Bilgisi Kaydet" butonuna tıklayarak işlemini tamamlayabilir.Kapasite bilgilerinin tamımının doldurulması zorunludur.

| Kapasite Raporu Bilgisi    |   |            |                       |
|----------------------------|---|------------|-----------------------|
| Vergi No / TC Kimlik No    | : | 151523     | 1                     |
| Kapasite Rapor Onay Tarihi | : | 08.01.2013 |                       |
| Kapasite Rapor Sayısı      | : | 10.056     |                       |
|                            |   | Kapasite F | Raporu Bilgisi Kaydet |

Şekil 35 – Kapasite Raporu Bilgisi Ekranı

#### 4.2.4.2 Makine ve Tesisat

Firma kendine uygun makine kodunu bulabilmek için Şekil 36'de görülen "Ürün Seç" butonuna basarak, açılacak olan Şekil 37'deki ekrandan kendine uygun olacak şekilde isterlerse "Ürün Adına Göre", "Prodcom Koduna Göre" ve "GTİP Koduna Göre" arama yapabilir ve kendine uygun olanı seçebilir.Doğru kodu seçmeniz önemlidir daha sonra İl Müdürlüğünden geri dönmemesi için doğru kodu seçmeye lütfen özen gösterin. Kodların yapısı XX.XX.XX.XX.XX olmalıdır.

| Makine Adı                   | : BUNKER                                                                                |
|------------------------------|-----------------------------------------------------------------------------------------|
| Makine Kodu / Tanımı         | 20.59.57.50.00 : Çimento, harç veya betonlar için hazır katkı maddeleri<br>:            |
|                              | Ürün ağacında en alt kırılıma XX.XX.XX.XX inmede sorun yaşıyorsanız lütfen              |
|                              | "Ürün Seç(en alt kırılımlı)"butonu ile ürün seçmeyi deneyin. Ürün Seç(En alt kırılımlı) |
| Makine Cinsi / Özellikleri   | : gonzales                                                                              |
| Marka                        | : Bunker şekil                                                                          |
| Model                        | : M-168267                                                                              |
| Makine Model Yılı            | : 2007                                                                                  |
| Makine Seri Numarası         | : 7129823799163                                                                         |
| Makine Gücü                  | : 5.00 BG                                                                               |
| Yerli/İthal                  | : O Yerli O İthal                                                                       |
| Makine amortisman'a tabi mi? | : O Evet O Havir                                                                        |

#### Şekil 36 – Makine ve Tesisat Seç Ekranı(1)

| Anahtar Kelime :     | ● Tanıma Göre Arama ○ Prodcon beton                                         | n Koduna Göre Arama                 | Sonucları Getir                                 |
|----------------------|-----------------------------------------------------------------------------|-------------------------------------|-------------------------------------------------|
| 08.12.12.10.00 : 0   | çakıl taşları (beton agregaları, kara yolu y<br>Hevelan destek beton kalıbı | yapımı veya demir yolu balastı ya   | da diğer balastlama işleri için kullanılanlar); |
| 16.23.12.00.00 : E   | Beton kalıpları (beton inşaat işleri için), kir                             | remitler ve çatı padavraları (ahşap | otan yapılmış)                                  |
|                      | nşaat doğrama ve marangozluk ürünleri                                       | (pencereler, pencereli kapılar (Fra | ansız pencereler) ve kapılar, bunların kasalar  |
| 20.59.57.50.00 : 0   | Çimento, harç/betonlara mahsus müstahz                                      | zar katkılar                        |                                                 |
| 20.59.57.50.00 : 🤇   | Çimento, harç veya betonlar için hazır kat                                  | kı maddeleri                        |                                                 |
| 23.20.13.00.00 : 4   | Ateşe dayanıklı betonlar vb. karışımlar                                     |                                     |                                                 |
| 23.20.13.00.00 : A   | Ateşe dayanıklı (refrakter) çimento, harç, ł                                | beton ve benzeri karışımlar (ateşe  | dayanıklı (refrakter) plastikler, dövme harç    |
| - 23.61.11.30.00 : İ | nşaat için bloklar ve levhalar; hafif betono                                | dan                                 |                                                 |
| 23.61.11.30.00 : İ   | nşaat blokları ve tuğlaları, çimentodan, b                                  | etondan veya suni taştan            |                                                 |
| 22 61 11 50 00 + 4   | Karolar, döşeme taşları ve benzeri ürünle                                   | r, çimentodan, betondan veya su     | ni taştan olanlar (inşaat blokları ve tuğlaları |

Şekil 37 – Makine ve Tesisat Seç Ekranı(2)

Firma kendine uygun bir şekilde Şekil 38'deki alanları doldurmalıdır ve "Kaydet" butonuna tıklayarak işlemini tamamlayabilir.

| Makine Adı                   | : | EKMEK DILIMLEME                                            |
|------------------------------|---|------------------------------------------------------------|
| Makine Kod                   | ÷ | 25.99.12.70.00 : Ekmek dilme cihazları, ağırlık = < 10 kg. |
| Makine Cinsi / Özellikleri   | : | dilimleme                                                  |
| Marka                        | : | bosch                                                      |
| Model                        | : | A-12                                                       |
| Yerli/İthal                  | : | ⊙ Yerli O İthal                                            |
| Adet                         | : | 3                                                          |
| Makine Gücü(BG/MW)           | : | 3300                                                       |
| Makine Model Yılı            | : | 2012                                                       |
| Makine Seri Numarası         | : | 54654651                                                   |
| Makine amortisman'a tabi mi? | : | ● Evet O Hayır                                             |
|                              |   | Yeni Kayıt Kaydet Sil                                      |

Şekil 38 – Makine ve Tesisat Kaydet Ekranı

Kullanıcı isterse birden fazla makine ve tesisat bilgisini kaydedebilir ve her kaydettiği bilgisi yukarıda liste olarak sıralanır(Şekil 39 'daki gibi )

| Görüntüle         | Makine Adı                  |            | Makine Cins ve Özellikleri | Makine Gücü | Adet |
|-------------------|-----------------------------|------------|----------------------------|-------------|------|
| 9                 | ekmek dilimleme             |            | dilimleme                  | 33,00       | 3    |
| 🚹 * Kapasite ra   | aporunuzdaki Tablo-1'deki v | verileri g | riniz.                     |             |      |
| lakine Adı        |                             | :          |                            |             |      |
| lakine Kod        |                             | :          |                            |             | Seç  |
| lakine Cinsi / Öz | zellikleri                  | :          |                            |             |      |
| larka             |                             | :          |                            |             |      |
| lodel             |                             | :          |                            |             |      |
| erli/İthal        |                             | :          | O Yerli O İthal            |             |      |
| det               |                             | :          |                            |             |      |
| lakine Gücü(BG/   | /MW)                        | :          |                            |             |      |
| lakine Model Yılı | I                           | :          |                            |             |      |
| lakine Seri Num   | arası                       | :          |                            |             |      |
| lakine amortism   | an'a tabi mi?               | :          | ⊙ Evet ⊖ Hayır             |             |      |

Şekil 39 – Makine ve Tesisat Listesi Ekranı

Firma kendine uygun bir şekilde Şekil 40'daki alanları doldurmalıdır ve "Yeni Kayıt" butonuna tıklayarak işlemini tamamlayabilir.

| Görüntüle        | Makine Adı                   | Makine Cins ve Özellikleri | Makine Gücü | Adet |
|------------------|------------------------------|----------------------------|-------------|------|
| 9                | ekmek dilimleme              | dilimleme                  | 33,00       | 3    |
| 🔥 * Kapasite r   | raporunuzdaki Tablo-1'deki v | erileri giriniz.           |             |      |
| lakine Adı       |                              | :                          |             |      |
| lakine Kod       |                              | :                          |             | Seç  |
| Makine Cinsi / Ö | zellikleri                   | :                          |             |      |
| larka            |                              | :                          |             |      |
| lodel            |                              | :                          |             |      |
| erli/İthal       |                              | : O Yerli O İthal          |             |      |
| det              |                              | :                          |             |      |
| lakine Gücü(BG)  | /MW)                         | :                          |             |      |
| lakine Model Yıl | h                            | :                          |             |      |
| lakine Seri Num  | iarasi                       | :                          |             |      |
| lakine amortism  | nan'a tabi mi?               | : © Evet O Hayır           |             |      |
|                  |                              | Yeni Kayıt Kaydet          | Sil         |      |

Şekil 40 – Makine ve Tesisat Yeni Kayıt Ekranı

Kayıtlı makina ve tesisat bilgisini silmek için listeden silmek istediğiniz bilginizi seçin ve Şekil 41'de gösterilen "Sil" butonuna basarak makine ve tesisat bilgilerini silebilirsiniz.

| Görüntüle        | Makine Adı                    | Makine Cins ve Özellikleri | Makine Gücü | Adet |
|------------------|-------------------------------|----------------------------|-------------|------|
|                  | ekmek dilimleme               | dilimleme                  | 33,00       | 3    |
| A * Kapasite     | raporunuzdaki Tablo-1'deki ve | erileri giriniz.           |             |      |
| Makine Adı       |                               | :                          |             |      |
| Aakine Kod       | Calvildaki aimaa              |                            |             | Seç  |
| Makine Cinsi / Ö | tıkladığınızda <b>K</b> a     | vitli                      |             |      |
| Marka            | Bilgileriniz gele             | ecektir                    |             |      |
| Model            | ve sonrasında si              |                            |             |      |
| (erli/İthal      | isleminizi                    |                            |             |      |
| Adet             | tamamlıyorsunu                | z.                         |             |      |
| Makine Gücü(BG   | /M                            |                            |             |      |
| Makine Model Yı  | h                             |                            |             |      |
| Makine Seri Num  | narası                        | :                          |             |      |
| Makine amortisn  | nan'a tabi mi?                | : © Evet O Hayır           |             |      |
|                  |                               | Yeni Kayıt Kaydet          | Sil         |      |

Şekil 41 – Makine ve Tesisat Sil Ekranı

#### 4.2.4.3 Yıllık Üretim Kapasitesi

Firma kendine uygun makine kodunu bulabilmek için Şekil 42'de görülen "Seç" butonununa basarak, açılacak olan Şekil 43'deki ekrandan kendine uygun olacak şekilde isterlerse "Ürün Adına Göre", "Prodcom Koduna Göre" ve "GTİP Koduna Göre" arama yapabilir ve kendine uygun olanı seçebilir. Doğru kodu seçmeniz önemlidir.Daha sonra İl Müdürlüğünden geri dönmemesi için doğru kodu seçmeye lütfen özen gösterin. Kodların yapısı XX.XX.XX.XX.XX şeklinde olmalıdır.

| Görüntüle Ürün Adı Ti                                                                                                    | cari Teknik Adı                                                                                                    | Ürünün Cinsi / Özelliği                                                                                                    | Kodu                                                                                                    | Tanımı                                                                          |      |
|----------------------------------------------------------------------------------------------------|----------------------------------------------------------------------------------------------------|----------------------------------------------------------------------------------------------------|----------------------------------------------------------------------------------------------------|---------------------------------------------------------------------------------|------|
| örüntülenecek kayıt bulunamamıştır.                                                                                                    |                                                                                                    |                                                                                                    |                                                                                                    |                                                                                 |      |
| 🚺 * Kapasite raporunuzdaki Tablo-2'di                                                                                                    | eki verileri giriniz.                                                                                                    |                                                                                                    |                                                                                                    |                                                                                 |      |
| rün Adı                                                                                                    | : BETON                                                                                                    |                                                                                                    |                                                                                                    |                                                                                 |      |
|                                                                                                    | Örn: Ürün                                                                                                    | Adı : EKMEK                                                                                                    |                                                                                                    |                                                                                 |      |
| ünün Cinsi/Özelliği                                                                                                    | : KİREMİT                                                                                                    |                                                                                                    |                                                                                                    |                                                                                 |      |
|                                                                                                    | Örn: Ürün                                                                                                    | ün Cinsi/Özelliği : TAM BUĞDAY                                                                                                    |                                                                                                    | Urün Kodu                                                                       | Ve   |
| cari ve Teknik Adı                                                                                                    | : HIZLI KUI                                                                                                    | RUYAN                                                                                                    |                                                                                                    | <b>Tanımı i</b> çin                                                             | דומי |
| ün Kodu ve Tanımı:                                                                                                    | : 16.23.12.0<br>padavrala                                                                                                    | 00.00 : Beton kalıpları (beton inşaat işleri içi<br>arı (ahşaptan yapılmış)                                                                                                    | in), kiremitler ve çatı                                                                                                    |                                                                                 |      |
|                                                                                                    | Ürün ağac                                                                                                    | inda en alt kirilima XX.XX.XX.XX.XX inmede sor                                                                                                    | un yaşıyorsanız lütfen                                                                                                    |                                                                                 |      |
|                                                                                                    | "Ürün Seç                                                                                                    | (en alt kırılımlı)"butonu ile ürün seçmeyi deney                                                                                                    | <sup>in</sup> Ürün Seç(E                                                                                                    | n alt kırılımlı)                                                                |      |
| llık Üretim Miktarı / Birimi                                                                                                    | : 10000.00                                                                                                    | kg                                                                                                    |                                                                                                    |                                                                                 |      |
|                                                                                                    | Seçtiğiniz i                                                                                                    | ürüne ait birim cinsini dikkate alarak giriş γa                                                                                                    | piniz. B                                                                                                    | ilgilerinizi gir <mark>d</mark> ikt                                             | ten  |
|                                                                                                    | Veni                                                                                                    | Kavdet Sil                                                                                                    | ⊨⊃∕s                                                                                                    | onra <b>Kaydet</b>                                                              |      |
|                                                                                                    |                                                                                                    |                                                                                                    | b                                                                                                    | <u>utonuna tikla</u> yar                                                        | ak 🖌 |
| Çekii 4                                                                                                    |                                                                                                    |                                                                                                    |                                                                                                    |                                                                                 |      |
| Ūrūn Arama                                                                                                    |                                                                                                    |                                                                                                    | • • • •                                                                                                    |                                                                                 |      |
| Ūrūn Arama                                                                                                    |                                                                                                    |                                                                                                    | ama yaparak                                                                                                    | <pre>sonuçlari<br/>aciminizi</pre>                                              | ~    |
| Ūrūn Arama                                                                                                    |                                                                                                    |                                                                                                    | ama yaparak<br>tirebilir ve se<br>pabilirsiniz.                                                                                                    | sonuçları<br>eçiminizi                                                          | ~    |
| Urün Arama         Anahtar Kelime :                                                                                                    | öre Arama © Prodcom                                                                                                    | Koduna Göre Arama                                                                                                    | ama yaparak<br>tirebilir ve se<br>pabilirsiniz.                                                                                                    | sonuçları<br>eçiminizi                                                          | ~    |
| Ūrūn Arama         Anahtar Kelime :       Image: Tanıma Go         BETON                                                                                                    | öre Arama © Prodcom                                                                                                    | Koduna Göre Arama                                                                                                    | ama yaparak<br>tirebilir ve se<br>pabilirsiniz.                                                                                                    | <pre>sonuçlari<br/>eçiminizi</pre>                                              | ~    |
| Ūrūn Arama<br>Anahtar Kelime : • Tanıma Gö<br>BETON                                                                                                    | öre Arama © Prodcom<br>1 agregaları, kara yolu ya                                                                                                    | Koduna Göre Arama<br>apımı veya demir yolu balastı ya da diğer                                                                                                    | ama yaparak<br>tirebilir ve se<br>pabilirsiniz.<br>Sonuçlan Getir<br>balastlama işleri için                                                                 | sonuçları<br>eçiminizi                                                          | ~    |
| Urün Arama         Anahtar Kelime : <ul> <li>Tanıma Gö<br/>BETON</li> <li>08.12.12.10.00 : Çakıl taşları (beton<br/>16.23.12.00.00 : Heyelan destek be</li> </ul>                                                                                                    | öre Arama © Prodcom<br>1 agregaları, kara yolu ya<br>ton kalıbı                                                                                                    | Koduna Göre Arama<br>apımı veya demir yolu balastı ya da diğer                                                                                                    | ama yaparak<br>tirebilir ve se<br>pabilirsiniz.<br>Sonuçları Getir<br>balastlama işleri için                                                                | kullanılanlar); yuvarlak                                                        |      |
| Urün Arama         Anahtar Kelime : <ul> <li>Tanıma Gö<br/>BETON</li> <li>08.12.12.10.00 : Çakıl taşları (beton<br/>16.23.12.00.00 : Heyelan destek be<br/>16.23.12.00.00 : Beton kalıpları (beton</li> </ul>                                                                                                    | öre Arama © Prodcom<br>I agregaları, kara yolu ya<br>ton kalıbı<br>ton inşaat işleri için), kire                                                                                                    | Koduna Göre Arama<br>apımı veya demir yolu balastı ya da diğer<br>emitler ve çatı padavraları (ahşaptan yapılı                                                                                                    | ama yaparak<br>tirebilir ve se<br>pabilirsiniz.<br>Sonuçları Getir<br>balastlama işleri için<br>mış)                                                        | kullanılanlar); yuvarlak                                                        |      |
| Urün Arama<br>Anahtar Kelime : • Tanıma Gö<br>BETON<br>• 08.12.12.10.00 : Çakıl taşları (beton<br>• 16.23.12.00.00 : Heyelan destek be<br>• 16.23.12.00.00 : Beton kalıpları (bet<br>• 16.23.19.00.00 : İnşaat doğrama ve                                                                                                    | öre Arama <sup>©</sup> Prodcom<br>n agregaları, kara yolu ya<br>ton kalıbı<br>ton inşaat işleri için), kire<br>e marangozluk ürünleri (j                                                                                                    | Koduna Göre Arama<br>apımı veya demir yolu balastı ya da diğer<br>emitler ve çatı padavraları (ahşaptan yapılı<br>pencereler, pencereli kapılar (Fransız penc                                                                                                    | ama yaparak<br>tirebilir ve se<br>pabilirsiniz.<br>Sonuçları Getir<br>balastlama işleri için<br>mış)<br>cereler) ve kapılar, bu                             | kullanılanlar); yuvarlak                                                        |      |
| Urün Arama<br>Orün Arama<br>Anahtar Kelime : Tanıma Go<br>BETON<br>08.12.12.10.00 : Çakil taşları (beton<br>16.23.12.00.00 : Heyelan destek be<br>16.23.12.00.00 : Beton kalıpları (beton<br>16.23.12.00.00 : Beton kalıpları (beton<br>20.59.57.50.00 : Çimento, harç/beto                                                                                                    | öre Arama <sup>©</sup> Prodcom<br>1 agregaları, kara yolu ya<br>ton kalıbı<br>ton inşaat işleri için), kire<br>2 marangozluk ürünleri (j<br>onlara mahsus müstahza                                                                                                    | Koduna Göre Arama<br>apımı veya demir yolu balastı ya da diğer<br>emitler ve çatı padavraları (ahşaptan yapılı<br>pencereler, pencereli kapılar (Fransız penc<br>ar katkılar                                                                                                    | ama yaparak<br>tirebilir ve se<br>pabilirsiniz.<br>Sonuçları Getir<br>balastlama işleri için<br>mış)<br>cereler) ve kapılar, bu                             | kullanılanlar); yuvarlak                                                        |      |
| Ūrūn Arama         Ānahtar Kelime :       Tanıma Gö         BETON       08.12.12.10.00 : Çakıl taşları (beton         16.23.12.00.00 : Heyelan destek be       16.23.12.00.00 : Beton kalıpları (beton         16.23.12.00.00 : İnşaat doğrama ve       20.59.57.50.00 : Çimento, harç/beto         20.59.57.50.00 : Çimento, harç veya       20.59.57.50.00 : Çimento, harç veya                                                                                                    | öre Arama © Prodcom<br>i agregaları, kara yolu ya<br>ton kalıbı<br>ton inşaat işleri için), kire<br>e marangozluk ürünleri (j<br>onlara mahsus müstahza<br>a betonlar için hazır katk                                                                                                    | Koduna Göre Arama<br>apımı veya demir yolu balastı ya da diğer<br>emitler ve çatı padavraları (ahşaptan yapılı<br>pencereler, pencereli kapılar (Fransız penc<br>ar katkılar<br>u maddeleri                                                                                                    | ama yaparak<br>tirebilir ve se<br>pabilirsiniz.<br>Sonuçları Getir<br>balastlama işleri için<br>mış)<br>cereler) ve kapılar, bu                             | kullanılanlar); yuvarlak                                                        |      |
| Ūrūn Arama         Orūn Arama         Anahtar Kelime :       Tanıma Go         BETON         08.12.12.10.00 : Çakıl taşları (beton         16.23.12.00.00 : Heyelan destek be         16.23.12.00.00 : Beton kalıpları (beton         16.23.12.00.00 : İnşaat doğrama ve         20.59.57.50.00 : Çimento, harç/beto         20.59.57.50.00 : Çimento, harç veya         23.20.13.00.00 : Ateşe dayanıklı beti                                                                                                    | öre Arama © Prodcom<br>a agregaları, kara yolu ya<br>ton kalıbı<br>ton inşaat işleri için), kire<br>e marangozluk ürünleri (j<br>onlara mahsus müstahza<br>a betonlar için hazır katkı<br>tonlar vb. karışımlar                                                                                                    | Koduna Göre Arama<br>apımı veya demir yolu balastı ya da diğer<br>emitler ve çatı padavraları (ahşaptan yapılı<br>pencereler, pencereli kapılar (Fransız penc<br>ar katkılar<br>ı maddeleri                                                                                                    | ama yaparak<br>tirebilir ve se<br>pabilirsiniz.<br>Sonuçları Getir<br>balastlama işleri için<br>mış)<br>cereler) ve kapılar, bu                             | kullanılanlar); yuvarlak                                                        |      |
| Ūrūn Arama         Ānahtar Kelime :       Image: Tanıma Geleri BETON         Image: Image: I | öre Arama <sup>O</sup> Prodcom<br>agregaları, kara yolu ya<br>ton kalıbı<br>ton inşaat işleri için), kire<br>e marangozluk ürünleri (p<br>onlara mahsus müstahza<br>a betonlar için hazır katkı<br>tonlar vb. karışımlar<br>frakter) çimento, harç, b                                                                                        | Koduna Göre Arama<br>apımı veya demir yolu balastı ya da diğer<br>emitler ve çatı padavraları (ahşaptan yapılı<br>pencereler, pencereli kapılar (Fransız penc<br>ar katkılar<br>u maddeleri<br>eton ve benzeri karışımlar (ateşe dayanıkl                                                                                | ama yaparak<br>tirebilir ve se<br>pabilirsiniz.<br>Sonuçları Getir<br>balastlama işleri için<br>mış)<br>cereler) ve kapılar, bu                             | kullanılanlar); yuvarlak<br>ınların kasaları ve eşikl                           |      |
| Urün Arama         Orün Arama         Anahtar Kelime :       Tanıma Ga         BETON         08.12.12.10.00 : Çakıl taşları (beton         16.23.12.00.00 : Heyelan destek be         16.23.12.00.00 : Beton kalıpları (beton         16.23.12.00.00 : İnşaat doğrama ve         20.59.57.50.00 : Çimento, harç/beto         20.59.57.50.00 : Çimento, harç veya         23.20.13.00.00 : Ateşe dayanıklı bet         23.20.13.00.00 : Ateşe dayanıklı (ret         23.61.11.30.00 : İnşaat için bloklar ve                                                                                                    | Dre Arama O Prodcom<br>agregaları, kara yolu ya<br>ton kalıbı<br>ton inşaat işleri için), kire<br>e marangozluk ürünleri (j<br>onlara mahsus müstahza<br>a betonlar için hazır katkı<br>tonlar vb. karışımlar<br>frakter) çimento, harç, b<br>ve levhalar; hafif betond                                                                      | Koduna Göre Arama<br>apımı veya demir yolu balastı ya da diğer<br>emitler ve çatı padavraları (ahşaptan yapılı<br>pencereler, pencereli kapılar (Fransız penc<br>ar katkılar<br>ı maddeleri<br>eton ve benzeri karışımlar (ateşe dayanıklı<br>an                                                                         | ama yaparak<br>tirebilir ve se<br>pabilirsiniz.<br>Sonuçları Getir<br>balastlama işleri için<br>mış)<br>cereler) ve kapılar, bu                             | kullanılanlar); yuvarlak<br>unların kasaları ve eşikl                           |      |
| Orün Arama<br>Anahtar Kelime : Tanıma Go<br>BETON<br>08.12.12.10.00 : Çakil taşları (beton<br>16.23.12.00.00 : Heyelan destek be<br>16.23.12.00.00 : Beton kalıpları (beton<br>16.23.12.00.00 : Beton kalıpları (beton<br>20.59.57.50.00 : Çimento, harç/beto<br>20.59.57.50.00 : Çimento, harç/beto<br>23.20.13.00.00 : Ateşe dayanıklı bet<br>23.20.13.00.00 : Ateşe dayanıklı bet<br>23.20.13.00.00 : Ateşe dayanıklı bet<br>23.20.13.00.00 : Ateşe dayanıklı (rei<br>23.61.11.30.00 : İnşaat için blokları ve t                                                                                                    | öre Arama <sup>©</sup> Prodcom<br>agregaları, kara yolu ya<br>ton kalıbı<br>ton inşaat işleri için), kire<br>e marangozluk ürünleri (p<br>onlara mahsus müstahza<br>a betonlar için hazır katkı<br>tonlar vb. karışımlar<br>frakter) çimento, harç, b<br>ve levhalar; hafif betondı<br>uğlaları, çimentodan, be                              | Koduna Göre Arama<br>apımı veya demir yolu balastı ya da diğer<br>emitler ve çatı padavraları (ahşaptan yapılı<br>pencereler, pencereli kapılar (Fransız penc<br>ar katkılar<br>a maddeleri<br>eton ve benzeri karışımlar (ateşe dayanıkl<br>an<br>ıtondan veya suni taştan                                              | ama yaparak<br>tirebilir ve se<br>pabilirsiniz.<br>Sonuçları Getir<br>balastlama işleri için<br>mış)<br>tereler) ve kapılar, bu                             | kullanılanlar); yuvarlak<br>unların kasaları ve eşikl                           |      |
| Urün Arama         Anahtar Kelime : <ul> <li>Tanıma Gé</li> <li>BETON</li> </ul> 08.12.12.10.00 : Çakil taşları (beton <ul> <li>16.23.12.00.00 : Heyelan destek be</li> <li>16.23.12.00.00 : Beton kalıpları (beton</li> <li>16.23.12.00.00 : İnşaat doğrama ve</li> <li>20.59.57.50.00 : Çimento, harç/beto</li> <li>20.59.57.50.00 : Çimento, harç veya</li> <li>23.20.13.00.00 : Ateşe dayanıklı bet</li> <li>23.20.13.00.00 : Ateşe dayanıklı bet</li> <li>23.61.11.30.00 : İnşaat lokları ve t</li> <li>23.61.11.30.00 : İnşaat blokları ve t</li> <li>23.61.11.50.00 : Karolar, döşeme ta</li> </ul>                                                                                                    | öre Arama <sup>©</sup> Prodcom<br>agregaları, kara yolu ya<br>ton kalıbı<br>ton inşaat işleri için), kire<br>e marangozluk ürünleri (p<br>onlara mahsus müstahza<br>a betonlar için hazır katkı<br>tonlar vb. karışımlar<br>frakter) çimento, harç, b<br>ve levhalar; hafif betond<br>uğlaları, çimentodan, be<br>aşları ve benzeri ürünler, | Koduna Göre Arama<br>apımı veya demir yolu balastı ya da diğer<br>emitler ve çatı padavraları (ahşaptan yapılı<br>pencereler, pencereli kapılar (Fransız penc<br>ar katkılar<br>u maddeleri<br>eton ve benzeri karışımlar (ateşe dayanıkl<br>an<br>ıtondan veya suni taştan<br>; çimentodan, betondan veya suni taştan o | ama yaparak<br>tirebilir ve se<br>pabilirsiniz.<br>Sonuçları Getir<br>balastlama işleri için<br>mış)<br>cereler) ve kapılar, bu<br>ı (refrakter) plastikler | kullanılanlar); yuvarlak<br>ınların kasaları ve eşikl<br>ç dövme harç ve püskü  |      |
| Urün Arama         Orün Arama         Anahtar Kelime : <ul> <li>Tanıma Gö</li> <li>BETON</li> <li>08.12.12.10.00 : Çakıl taşları (beton</li> <li>16.23.12.00.00 : Heyelan destek be</li> <li>16.23.12.00.00 : Beton kalıpları (beton</li> <li>16.23.12.00.00 : İnşaat doğrama ve</li> <li>20.59.57.50.00 : Çimento, harç/beto</li> <li>20.59.57.50.00 : Çimento, harç veya</li> <li>23.20.13.00.00 : Ateşe dayanıklı bet</li> <li>23.20.13.00.00 : Ateşe dayanıklı bet</li> <li>23.61.11.30.00 : İnşaat blokları ve t</li> <li>23.61.11.50.00 : Karolar, döşeme ta</li> </ul>                                                                                                    | öre Arama © Prodcom<br>agregaları, kara yolu ya<br>ton kalıbı<br>ton inşaat işleri için), kire<br>e marangozluk ürünleri (j<br>onlara mahsus müstahza<br>a betonlar için hazır katkı<br>tonlar vb. karışımlar<br>frakter) çimento, harç, b<br>ve levhalar; hafif betondı<br>uğlaları, çimentodan, be<br>aşları ve benzeri ürünler,<br>T      | Koduna Göre Arama<br>apımı veya demir yolu balastı ya da diğer<br>emitler ve çatı padavraları (ahşaptan yapılı<br>pencereler, pencereli kapılar (Fransız penc<br>ar katkılar<br>u maddeleri<br>eton ve benzeri karışımlar (ateşe dayanıklı<br>an<br>tondan veya suni taştan<br>; çimentodan, betondan veya suni taştan d | ama yaparak<br>tirebilir ve se<br>pabilirsiniz.<br>Sonuçları Getir<br>balastlama işleri için<br>mış)<br>cereler) ve kapılar, bu<br>ı (refrakter) plastikler | kullanılanlar); yuvarlak<br>ınların kasaları ve eşikl<br>ö, dövme harç ve püskü |      |

Şekil 43 – Yıllık Üretim Kapasitesi Seç Ekranı (2)

Kullanıcı isterse birden fazla yıllık üretim kapasitesi bilgisini kaydedebilir ve her kaydettiği bilgisi yukarıda liste olarak sıralanır(Şekil 44 'deki gibi )

| Görüntüle               | Ürün Adı           | Ticari Teknik Adı           | Ürünün Cinsi / Özelliği                             | Kodu Tanımı                |
|-------------------------|--------------------|-----------------------------|-----------------------------------------------------|----------------------------|
| Görüntülenecek kay      | ıt bulunamamıştır. |                             |                                                     |                            |
| ▲* Kapasite ra          | porunuzdaki Tab    | lo-2'deki verileri giriniz. |                                                     |                            |
| Ürün Adı                |                    | :                           |                                                     |                            |
|                         |                    | Örn: Ürü                    | n Adı : EKMEK                                       |                            |
| Ürünün Cinsi/Özelliği   |                    | :                           |                                                     |                            |
|                         |                    | Örn: Ürü                    | nün Cinsi/Özelliği : TAM BUĞDAY                     |                            |
| Ticari ve Teknik Adı    |                    | :                           |                                                     |                            |
| Ürün Kodu ve Tanımı:    |                    | :                           |                                                     |                            |
|                         |                    | Ürün ağa                    | cında en alt kırılıma XX.XX.XX.XX.XX inmede soru    | n vasıvorsanız lütfen      |
|                         |                    | "Ürün Se                    | ç(en alt kırılımlı)"butonu ile ürün seçmeyi deneyir | Ürün Seç(En alt kırılımlı) |
| Yıllık Üretim Miktarı / | Birimi             | :                           |                                                     |                            |
|                         |                    | Seçtiğiniz                  | ürüne ait birim cinsini dikkate alarak giriş yapı   | nız.                       |
|                         |                    |                             |                                                     | I                          |

Şekil 44 –Yıllık Üretim Bilgisi Listesi Ekranı

Firma kendine uygun bir şekilde Şekil 45'deki alanları doldurmalıdır ve "Kaydet" butonuna tıklayarak işlemini tamamlayabilir.

|                         | Urün Adı           | Ticari Teknik Adı           | Ürünün Cinsi / Özelliği                           | Kodu Tanımı                               |
|-------------------------|--------------------|-----------------------------|---------------------------------------------------|-------------------------------------------|
| Görüntülenecek kay      | ıt bulunamamıştır. |                             |                                                   |                                           |
| 🛕 * Kapasite ra         | porunuzdaki Tab    | lo-2'deki verileri giriniz. |                                                   |                                           |
| Ürün Adı                |                    | :                           |                                                   |                                           |
|                         |                    | Örn: Ürü                    | n Adı : EKMEK                                     |                                           |
| Ürünün Cinsi/Özelliği   |                    | :                           |                                                   |                                           |
|                         |                    | Örn: Ürü                    | nün Cinsi/Özelliği : TAM BUĞDAY                   |                                           |
| Ticari ve Teknik Adı    |                    | :                           |                                                   |                                           |
| Ürün Kodu ve Tanımı:    |                    | :                           |                                                   |                                           |
|                         |                    | Ürün ağa                    | cında en alt kırılıma XX.XX.XX.XX.XX inmede sor   | run yaşıyorsanız lütfen                   |
|                         |                    | "Ürün Se                    | ç(en alt kırılımlı)"butonu ile ürün seçmeyi deney | <sup>yin</sup> Ürün Seç(En alt kırılımlı) |
| Yıllık Üretim Miktarı / | Birimi             | :                           |                                                   |                                           |
|                         |                    | Seçtiğiniz                  | ürüne ait birim cinsini dikkate alarak giriş ya   | ipiniz.                                   |
|                         |                    | Van                         | Kawt KawdetSil                                    |                                           |

Şekil 45 – Yıllık Üretim Kapasite Kayıt Ekranı

#### 4.2.4.4 Yıllık Tüketim Kapasitesi

Firma kendine uygun makine kodunu bulabilmek için Şekil 46'da görülen "Seç" butonuna basarak , açılacak olan Şekil 47'daki ekrandan kendine uygun olacak şekilde isterlerse "Adına Göre" ve "Koduna Göre" arama yapabilir ve kendine uygun olanı seçebilir. Doğru kodu seçmeniz önemlidir daha sonra İl Müdürlüğünden geri dönmemesi için doğru kodu seçmeye lütfen özen gösterin. Kodların yapısı XX.XX.XX şeklinde olmalıdır.

| Yıllık Tüket  | tim Kapasitesi            |                          |                  |                                                                              |
|---------------|---------------------------|--------------------------|------------------|------------------------------------------------------------------------------|
| Görüntüle     | Tüketim Madde Adı         | Ticari Teknik Adı        | Madde Cinsi      | Madde Kodu                                                                   |
| 9             | süt                       | süt                      | süt              | Dondurma ve yenilen buzlar; diğer, katı süt yağı<.% 3                        |
| A * Kapas     | ite raporunuzdaki Tablo   | -4'deki verileri giriniz | z.               |                                                                              |
| Madde Adı     |                           |                          |                  |                                                                              |
| Madde Cins    | / Özellik                 | :                        |                  |                                                                              |
| Ticari ve Tek | nik Adı                   | :                        |                  |                                                                              |
| Yerli/İthal   |                           | : 0                      | Yerli Oİthal     |                                                                              |
| Madde Kodu    |                           | :                        |                  | Seç                                                                          |
| Madde Mikta   | ırı /Madde Miktarı Birimi | : di                     | kkate alarak gir | <ul> <li>Seçtiğiniz ürüne ait birim cinsini</li> <li>riş yapınız.</li> </ul> |
|               |                           |                          | Yeni Kayıt       | Kaydet Sil                                                                   |

Şekil 46 – Yıllık Tüketim Kapasitesi Seç Ekranı(1)

| -                   |                                                   |                                         |                                             |
|---------------------|---------------------------------------------------|-----------------------------------------|---------------------------------------------|
|                     |                                                   |                                         |                                             |
| Anahtar Kelime :    | ◉ Tanıma Göre Arama © Prodcom K                   | oduna Göre Arama                        |                                             |
|                     | beton                                             |                                         | Sonuçları Getir                             |
|                     | şları (beton agregaları, kara yolu yapımı ve      | ya demir yolu balastı ya da diğer bala  | astlama işleri için kullanılanlar); yuvarla |
| 08.12.12 : Çakıl ta | şları (beton agregaları, kara yolu yapımı ve      | ya demir yolu balastı ya da diğer bala  | astlama işleri için kullanılanlar); yuvarla |
| 16.23.12 : Beton k  | alıpları (beton inşaat işleri için), kiremitler v | e çatı padavraları (ahşaptan yapılmış)  |                                             |
| 16.23.12 : Heyelar  | ı destek beton kalıbı                             |                                         |                                             |
| 16.23.12 : Beton k  | alıpları (beton inşaat işleri için), kiremitler v | e çatı padavraları (ahşaptan yapılmış)  |                                             |
| 16.23.12 : Heyelar  | ı destek beton kalıbı                             |                                         |                                             |
| 16.23.19 : İnşaat o | loğrama ve marangozluk ürünleri (pencere          | ler, pencereli kapılar (Fransız pencere | ler) ve kapılar, bunların kasaları ve eşi   |
|                     | loğrama ve marangozluk ürünleri (pencere          | ler, pencereli kapılar (Fransız pencere | ler) ve kapılar, bunların kasaları ve eşi   |
| 16.23.20 : Prefabr  | ik yapılar (taşınabilir (mobil) evler, çimento,   | /beton/suni taşlardan olanlar)          |                                             |
|                     | ik yapılar (taşınabilir (mobil) evler, çimento,   | /beton/suni taşlardan olanlar)          |                                             |
| 20.59.57 : Çimento  | o, harç veya betonlar için hazır katkı madde      | leri                                    |                                             |
| 4                   |                                                   |                                         |                                             |

Şekil 47 – Yıllık Tüketim Kapasitesi Seç Ekranı(2)

Firma kendine uygun bir şekilde Şekil 48'deki alanları doldurmalıdır ve "Kaydet" butonuna tıklayarak işlemini tamamlayabilir.

| Görüntüle              | Tüketilen Madde Adı        |             | Ticari Teknik Adı                | Madde Cinsi                     | Kodu               | Tanımı           |
|------------------------|----------------------------|-------------|----------------------------------|---------------------------------|--------------------|------------------|
| Görüntülenecek kay     | rt bulunamamıştır.         |             |                                  |                                 |                    |                  |
| ▲* Kapasite ra         | porunuzdaki Tablo-4'deki v | erileri gir | iniz.                            |                                 |                    |                  |
| Tüketilen Madde        | Adı                        |             | ÇÎMENTO                          |                                 |                    |                  |
| Tüketilen Madde Cins   | i / Özelliği               | :           | HIZLI KURUYAN                    |                                 |                    |                  |
| Ticari ve Teknik Adı   |                            | :           | ÇÎMENTO                          |                                 |                    |                  |
| Yerli/İthal            |                            | :           | 🖲 Yerli 🔘 İthal                  |                                 |                    |                  |
| Madde Kodu / Tanım     | I                          | :           | 16.23.12 : Beton kalıpları (be   | ton inşaat işleri için), kiremi | tler ve çatı padav | vraları (ah: Seç |
| Yıllık Tüketim Miktarı | ı / Birimi                 | :           | 10000 kg                         | •                               |                    |                  |
|                        |                            |             | Seçtiğiniz ürüne ait birim cinsi | ni dikkate alarak giriş yapınız |                    |                  |
|                        |                            |             | Yeni Kayıt Kayo                  | let Sil                         |                    |                  |
| Geri                   |                            |             |                                  |                                 |                    | ileri            |

Şekil 48– Yıllık Tüketim Kapasitesi Kaydet Ekranı

Firma kendine uygun bir şekilde Şekil 49'daki alanları doldurmalıdır ve "Yeni Kayıt" butonuna tıklayarak işlemini tamamlayabilir.

| Yıllık Tüketim Kapasitesi |                           |                          |                 |                                                                             |  |
|---------------------------|---------------------------|--------------------------|-----------------|-----------------------------------------------------------------------------|--|
| Görüntüle                 | Tüketim Madde Adı         | Ticari Teknik Adı        | Madde Cinsi     | Madde Kodu                                                                  |  |
| 9                         | süt                       | süt                      | süt             | Dondurma ve yenilen buzlar; diğer, katı süt yağı<.% 3                       |  |
| A Kapas                   | ite raporunuzdaki Tablo   | -4'deki verileri giriniz |                 |                                                                             |  |
| Madde Adı                 |                           |                          |                 |                                                                             |  |
| Madde Cins                | / Özellik                 | :                        |                 |                                                                             |  |
| Ticari ve Tek             | nik Adı                   | : [                      |                 |                                                                             |  |
| Yerli/İthal               |                           | : C                      | Yerli Oİthal    |                                                                             |  |
| Madde Kodu                |                           | :                        |                 | Seç                                                                         |  |
| Madde Mikta               | ırı /Madde Miktarı Birimi | : dil                    | kate alarak gir | <ul> <li>Seçtiğiniz ürüne ait birim cinsini</li> <li>iş yapınız.</li> </ul> |  |
|                           |                           |                          | Yeni Kayıt      | Kaydet Sil                                                                  |  |

Şekil 49 – Yıllık Tüketim Kapasitesi Yeni Kayıt Ekranı

Kullanıcı isterse birden fazla yıllık tüketim kapasitesi bilgisini kaydedebilir ve her kaydettiği bilgisi yukarıda liste olarak sıralanır(Şekil 50 'teki gibi )

| Yıllık Tüketim Kapasitesi             |                         |                         |                           |                                                        |  |  |
|---------------------------------------|-------------------------|-------------------------|---------------------------|--------------------------------------------------------|--|--|
| Görüntüle                             | Tüketim Madde Adı       | Ticari Teknik Adı       | Madde Cinsi               | Madde Kodu                                             |  |  |
| 9                                     | süt                     | süt                     | süt                       | Dondurma ve yenilen buzlar; diğer, katı süt yağı<.% 3  |  |  |
| A Kapas                               | ite raporunuzdaki Tablo | -4'deki verileri girini | z.                        |                                                        |  |  |
| Madde Adı                             |                         |                         |                           |                                                        |  |  |
| Madde Cins                            | / Özellik               | : [                     |                           |                                                        |  |  |
| Ticari ve Tek                         | nik Adı                 | :                       |                           |                                                        |  |  |
| Yerli/İthal                           |                         | : 0                     | O <sub>Yerli</sub> Oİthal |                                                        |  |  |
| Madde Kodu                            |                         | :                       |                           | Seç                                                    |  |  |
| Madde Miktarı /Madde Miktarı Birimi : |                         | : [                     |                           | <ul> <li>Seçtiğiniz ürüne ait birim cinsini</li> </ul> |  |  |
|                                       |                         | di                      | kkate alarak gir          | iriş yapınız.                                          |  |  |
|                                       |                         |                         | Yeni Kayıt                | Kaydet Sil                                             |  |  |

Şekil 50 – Yıllık Tüketim Kapasitesi Listesi Ekranı

Firmalar gerekli olduğu durumlarda Yıllık Tüketim Kapasitesi bilgisini Şekil 51'de gösterildiği gibi "Sil" butonuna basarak silebilirler.

| Yıllık Tüket  | tim Kapasitesi            |                          |                |                                                       |
|---------------|---------------------------|--------------------------|----------------|-------------------------------------------------------|
| Görüntüle     | Tüketim Madde Adı         | Ticari Teknik Adı        | Madde Cinsi    | Madde Kodu                                            |
| 9             | süt                       | süt                      | süt            | Dondurma ve yenilen buzlar; diğer, katı süt yağı<.% 3 |
| A Kapas       | ite raporunuzdaki Tablo   | -4'deki verileri giriniz |                |                                                       |
| Madde Adı     |                           |                          |                |                                                       |
| Madde Cins    | / Özellik                 | :                        |                |                                                       |
| Ticari ve Tek | nik Adı                   | :                        |                |                                                       |
| Yerli/İthal   |                           | : 0                      | Yerli Oİthal   |                                                       |
| Madde Kodu    |                           | :                        |                | Seç                                                   |
| Madde Mikta   | ırı /Madde Miktarı Birimi | : dil                    | kkate alarak g | ✓ Seçtiğiniz ürüne ait birim cinsini<br>iriş yapınız. |
|               |                           |                          | Yeni Kayıt     | Kaydet Sil                                            |

Şekil 51 – Yıllık Tüketim Kapasitesi Sil Ekranı

## 4.2.5 Ar-Ge Faaliyetleri

Kullanıcılar Şekil 52'de görünen alanları doldurup "Kaydet" butonuna bastığında kaydetme işlemini tamamlamış olurlar. Temizle" butonuna da ekrandaki alanlarda yazanları temizler.

| Ar-Ge Faaliyetler                               |   |                                    |
|-------------------------------------------------|---|------------------------------------|
|                                                 |   | <b>8- - - - - - - - - -</b>        |
| işletmenizde Ar-Ge faaliyetleri var mi?         | 1 | 🖲 Evet 🔍 Hayır                     |
|                                                 |   | 🛛 Yeni ürün 🔲 Ürün aelistirme      |
| İşletmenizde Ar-Ge faaliyetleri                 | : | Pazarlama Organizasyon             |
|                                                 |   | 🔲 Üretim yöntemi 🔲 Diğer           |
|                                                 |   |                                    |
| Ar-Ge faalivetlerini nerede vürütüvorsunuz?     |   | ☑ İşletmemizde  ☑ Teknokent(lerde) |
|                                                 |   | 🗖 Ar-Ge Merkezi 🗖 Diğer            |
| AR-GE Personeli Niteliği                        |   |                                    |
| Lisans mezunu sayısı                            | 1 | 45                                 |
| Yüksek Lisans mezunu sayısı                     | ÷ | 5                                  |
| Doktora mezunu sayısı                           | : | 12                                 |
| Diğer mezunu sayısı                             | ÷ | 5                                  |
| Ar-Ge desteği aldınız mı?                       | : |                                    |
|                                                 |   | 🗹 Kamu 🔲 Özel 🔲 Vakıf              |
| Ar-Ge için ayrılan bütçe var mı?                | 1 | © Evet <sup>©</sup> Hayır          |
| AR-GE için ayrılan bütçe                        | : | 546 TL                             |
|                                                 |   |                                    |
| Kalite Kontrol Birimi                           |   |                                    |
| Kalite kontrol birimi var mı?                   | 1 |                                    |
| Çalışan sayısı (Tam zamanlı çalışanları kapsar) | 1 | 5                                  |
| Kalite sistem belgesi var mı?                   | 1 | © Evet ◎ Hayır                     |
| Kalite sistem belgelerinizi seçiniz             | 1 | ISO-9001                           |
|                                                 |   | Temizle Kaydet                     |
| Geri                                            |   | İleri                              |

Şekil 52 – Ar-Ge Faaliyetleri Ekranı

## 4.2.6 Onay

Kullanıcının her şeyi anlayarak ve doğru girdiğine dair onay verdiği bölümdür."Tüm Bilgileri Okudum" butonuna basarak verdiği verilerin doğruluğunu onaylamış olur.

| Şirketinizin Özet Bilgileri                                                                                                |                                        |                                                             |  |  |  |  |
|----------------------------------------------------------------------------------------------------|----------------------------------------|-------------------------------------------------------------|--|--|--|--|
| ABilgileri onaylamadan önce görüntülemek iste                                                                              | ediğiniz alana tıklayınız.             |                                                             |  |  |  |  |
|                                                                                                    | Calas V: 11 BY 1                       |                                                             |  |  |  |  |
| 🖃 🛛 Şirket Bilgileri                                                                                                    | Şirket Kimlik Bilgile                  | ri -                                                        |  |  |  |  |
| Şirket Kimlik Bilgisi                                                                                                    | Ünvan                                  | Pottar                                                      |  |  |  |  |
| Üretim Yeri Adresleri                                                                                                    | Vergi No                               |                                                             |  |  |  |  |
| ···· Ar-Ge Faaliyetleri                                                                                                    | TC Kimlik No                           | : 1000000000                                                |  |  |  |  |
| 🖃 🗉 Tesis Bilgileri                                                                                                    | Sanayi Sicil Belge No                  | :11                                                         |  |  |  |  |
| Cevre Bilgileri                                                                                                    | Bağlı Olduğu Holding                   | :                                                           |  |  |  |  |
| SGK Bilgileri                                                                                                    | Ticaret Sicil No                       | :                                                           |  |  |  |  |
| Elatrik Alagan Bilgilari                                                                                                   | Şirket Tipi                            | : Şube / Ofis                                               |  |  |  |  |
| Elektrik Abone bilgilen                                                                                                    | Şirket Kuruluş Tarihi                  | :                                                           |  |  |  |  |
| Doğalgaz Abonelik Bilgileri                                                                                                | İşe Başlama Tarihi                     | :02.11.2012                                                 |  |  |  |  |
| ···· Kuruluş ve Yatırım Bilgileri                                                                                          | Şirket Faaliyet Alanı                  | :01.21                                                      |  |  |  |  |
| Bilişim Altyapısı                                                                                                    | Faal/Terk Durumu                       | : Faal                                                      |  |  |  |  |
| 🖃 Kapasite Bilgileri                                                                                                    | Üretime Başlama Tarihi : 03.11.2012    |                                                             |  |  |  |  |
| ····· Kapasite Raporu Bilgileri                                                                                            | Kamu Ozel Ayrımı                       |                                                             |  |  |  |  |
| ····· Makina ve Tesisat Bilgileri                                                                                          |                                        |                                                             |  |  |  |  |
| ····· Yıllık Tüketim Kapasitesi                                                                                            |                                        |                                                             |  |  |  |  |
| Yıllık Üretim Kapasitesi                                                                                                   |                                        |                                                             |  |  |  |  |
| Bilgilerin Saklanması ve Girilen Bilgileri                                                                                 | in Onaylanması                         |                                                             |  |  |  |  |
| Aşağıda belirtilen hususların yerine getirilmemesi                                                                         | halinde kanun gereği ida               | ari para cezası uygulanacaktır.                             |  |  |  |  |
| 1. Sanayi işletmesinin üretim faaliyetine başladıkta                                                                       | an itibaren iki ay içinde k            | ayıt ettirilmemesi                                          |  |  |  |  |
| 2. Unvan degişikligi, adres degişikligi, urun degişi<br>2. Şənəvi islətməsinin əsəisi yaya sörəldi həmətilər               | ikligi, faaliyet degişikligini         | n bir ay içinde bildirilmemesi,                             |  |  |  |  |
| <ol> <li>Sanayi işletmesinin geçici veya surekli kapatılma</li> <li>Sanayi işletmesinin göreyli memura ibraz ed</li> </ol> | asi ve tekrar raaliyete ge<br>ilmemesi | çmesi nallerinin bir ay içinde bildirilmemesi,              |  |  |  |  |
| 5. İstenen bilginin yanlış olarak verilmesi                                                                                | innemesi,                              |                                                             |  |  |  |  |
| 6. Firma yukarıdaki değişiklikleri ve bildirimleri sü                                                                      | iresi içinde yapmakla yül              | cümlüdür.                                                   |  |  |  |  |
|                                                                                                    | •                                      |                                                             |  |  |  |  |
| Elektronik Ortamda Onay Sürecinin Başlatı                                                                                  | ılması                                 |                                                             |  |  |  |  |
| 🚩 İşletmenizin bilgilerinin doğruluğunu kontrol e                                                                          | ettikten sonra, Sanayi Sicil           | Belgenizin elektronik ortamdaki onay sürecini başlatmak içi |  |  |  |  |
| aşağıdaki alanı işaretledikten sonra görüntülened                                                                          | cek olan "Onay Sürecini B              | aşlat" butonuna tıklayarak süreci başlatınız.               |  |  |  |  |
|                                                                                                    |                                        |                                                             |  |  |  |  |
| Onay Sürecini Başlat                                                                                                    |                                        |                                                             |  |  |  |  |
|                                                                                                    | Şekil 53 – Onay Ek                     | ranı (1)                                                    |  |  |  |  |
|                                                                                                    | - •                                    |                                                             |  |  |  |  |

| Şirket Bilgileri                                                                                                    | Şirket Kimlik Bilgile                                                                                                    | ri                                                                                                    |
|----------------------------------------------------------------------------------------------------|----------------------------------------------------------------------------------------------------|----------------------------------------------------------------------------------------------------|
| <ul> <li>Şirket Kimlik Bilgisi</li> <li>Üretim Yeri Adresleri</li> <li>Ar-Ge Faaliyetleri</li> <li>Tesis Bilgileri</li> <li>Çevre Bilgileri</li> <li>SGK Bilgileri</li> <li>Elektrik Abone Bilgileri</li> <li>Doğalgaz Abonelik Bilgileri</li> <li>Kuruluş ve Yatırım Bilgileri</li> <li>Bilişim Altyapısı</li> <li>Kapasite Bilgileri</li> </ul>              | Ünvan<br>Vergi No<br>TC Kimlik No<br>Sanayi Sicil Belge No<br>Bağlı Olduğu Holding<br>Ticaret Sicil No<br>Şirket Tipi<br>Şirket Kuruluş Tarihi<br>İşe Başlama Tarihi<br>Şirket Faaliyet Alanı<br>Faal/Terk Durumu<br>Üretime Başlama Tarili<br>Kamu Özel Avrımı | : Petlas<br>:<br>: 1000000000<br>: 11<br>:<br>:<br>:<br>:<br>:<br>:<br>:<br>:<br>:<br>:<br>:<br>:<br>:                                                    |
| <ul> <li>Kapasite Raporu Bilgileri</li> <li>Makina ve Tesisat Bilgileri</li> <li>Yıllık Tüketim Kapasitesi</li> <li>Yıllık Üretim Kapasitesi</li> </ul>                                                                                                    | in Onaylanması                                                                                                    |                                                                                                    |
| ğıda belirtilen hususların yerine getirilmemesi<br>anayi işletmesinin üretim faaliyetine başladıkta<br>Invan değişikliği, adres değişikliği, ürün değişi<br>anayi işletmesinin geçici veya sürekli kapatılm<br>anayi sicil belgesinin görevli memura ibraz ed<br>stenen bilginin yanlış olarak verilmesi,<br>irma yukarıdaki değişiklikleri ve bildirimleri sü | halinde kanun gereği ida<br>an itibaren iki ay içinde k<br>kliği, faaliyet değişikliğin<br>ası ve tekrar faaliyete ge<br>ilmemesi,<br>ıresi içinde yapmakla yül                                                                                                 | ari para cezası uygulanacaktır.<br>:ayıt ettirilmemesi<br>in bir ay içinde bildirilmemesi,<br>çmesi hallerinin bir ay içinde bildirilmemesi,<br>xümlüdür. |
| ektronik Ortamda Onay Süreciniz Başlatı<br>İşleteme bilgilerinizin çıktısını, aşağıdaki "İşlet<br>Igeyi İmzala" butonuna tıklayarak imza sürecin<br>İşletme Bilgilerimi Yazdır                                                                                                    | <b>ilmıştır.</b><br>me Bilgilerimi Yazdır" bu<br>ni takip edebilirsiniz.                                                                                                    | tonuna tıklayarak alabilir, elektronik olarak imzalatmak için is<br>Belgeyi İmzala                                                                        |

Şekil 54 – Onay Ekranı (2)

# 5. Yıllık İşletme Cetveli

Bu alanı doldurmak isteyen kullanıcıların öncelikle "Sanayi Sicil Onayı" alması gerekmektedir. Bunu kullanıcıya belirmek için Şekil 55'deki gibi bir uyarı verilmektedir.

| Yıllık İşletme Cetveli |                         |                                  |                                        |
|------------------------|-------------------------|----------------------------------|----------------------------------------|
| Dönem                  |                         | 2012                             | •                                      |
| Bağlı Olduğu Holding   |                         | yok                              |                                        |
| Ünvan                  |                         | ÜLKER BİSKÜVİ SANAYİA.Ş.         |                                        |
| Şirket Tipi            |                         | Limited Şirket 💌                 |                                        |
|                        |                         |                                  |                                        |
| Adres                  |                         |                                  |                                        |
|                        |                         |                                  |                                        |
|                        |                         | 22.11.2012                       |                                        |
| Şırket Kuruluş Tarihi  | ∧ Sanayi Sicil onavınız | olmadığı için yıllık işletme cet | veli                                   |
| Işe Başlama Tarihi     | dodo                    | Iduramazsınız.                   |                                        |
| Şirket Faaliyet Alanı  |                         | Tamam                            | llerin ve yağlı tohumların yetiştirilm |
| Faal/Terk Durumu       |                         |                                  |                                        |
| Ciro                   |                         |                                  |                                        |
|                        |                         | Kaydet                           |                                        |
| Çalışan Bilgisi        |                         |                                  |                                        |
| İdari                  | : 1                     |                                  |                                        |
| Mühendis               | :                       |                                  |                                        |
| Diğer Teknik           | :                       |                                  |                                        |
| Teknisyen              | :                       |                                  |                                        |
| Usta                   | :                       |                                  |                                        |
| İşçi                   | :                       |                                  |                                        |
| Çırak                  | :                       |                                  |                                        |
| Kalfa                  | :                       |                                  |                                        |
|                        |                         | Kaydet                           |                                        |

Şekil 55 – Sanayi Sicil Onayınız Yok Uyarı Ekranı

## 5.1.1 Yıllık İşletme Cetveli

Kullanıcılar Şekil 56 'da görülen alanları doldurarak yıllık işletme cetveli kaydını yapabilirler.

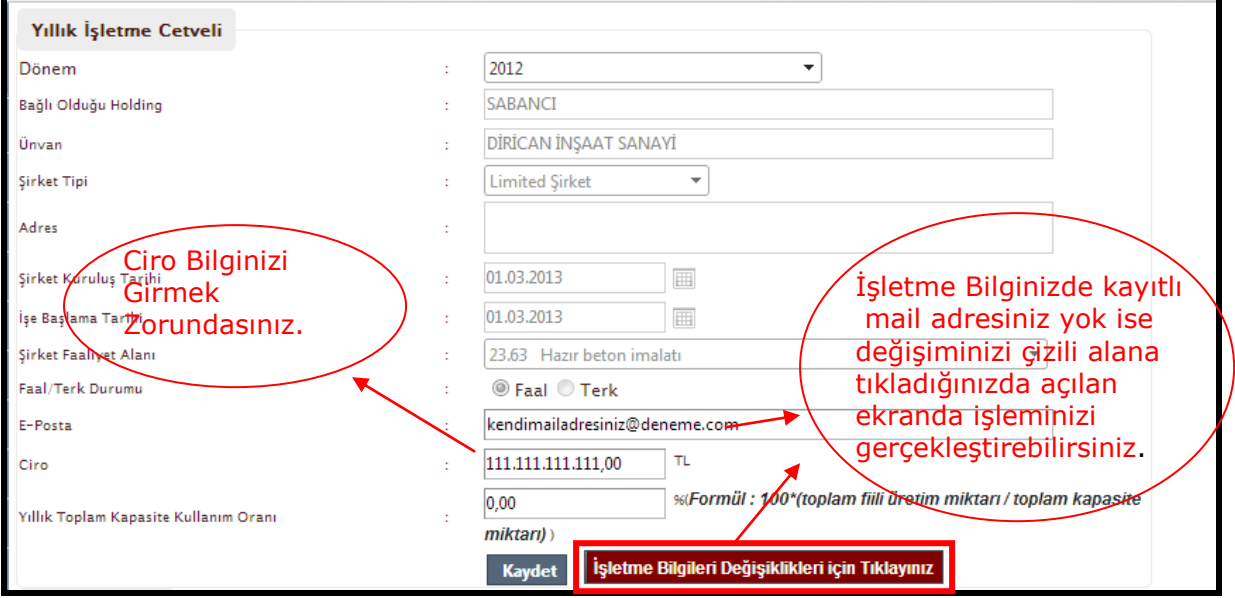

Şekil 56 – Yıllık İşletme Cetveli Ekranı

| ginkee kinnik birgisi                                                                                                    | Yeri Adresi                                                                  | Tesis Bilgileri                                                                                | Kapasite Bilg                                                      | ileri Ar-Ge Faaliy                                                       | etleri Onay                                               |                                                                |
|----------------------------------------------------------------------------------------------------|------------------------------------------------------------------------------|------------------------------------------------------------------------------------------------|--------------------------------------------------------------------|--------------------------------------------------------------------------|-----------------------------------------------------------|----------------------------------------------------------------|
| Sayın Kullanıcımız;<br>İşletmenizin faaliyet gösterd<br>bulamadığınız veya adres b<br>müracaat ederek adresinizi<br>• https://adres.nvi.gov.<br>öğrenebilirsiniz. | iiği adres, Ulu<br>ilgilerinizin be<br>öğreniniz ve<br>t <b>r/Pages/Bi</b> l | sal Adres Veritaban<br>Iediye tarafından ta<br>kayıt işlemine devar<br><b>dirim/Dogrulam</b> a | ı üzerinde bu<br>ınımlanmamış<br>n ediniz.<br>I <b>/YerlesimYe</b> | unan bilgilerden oluş<br>olması durumunda, l<br>r <b>iDogrulama.aspx</b> | turulacak olup, A<br>ütfen bağlı olduğ<br>• adresinden ad | idres Numaranızı<br>unuz belediyeye<br>Ires numarası bilginizi |
| Adresin Bağlı Olduğu Birim                                                                                                    | : Ílçe Bele                                                                  | ediyesi                                                                                        |                                                                    |                                                                          | •                                                         |                                                                |
| Adres No                                                                                                    | : 32710                                                                      | 011599                                                                                         | ſ                                                                  | dres No ile Sorgula                                                      |                                                           |                                                                |
| I                                                                                                    | : ANK                                                                        | ARA                                                                                            |                                                                    |                                                                          |                                                           |                                                                |
| Belediye                                                                                                    | : ÇAN                                                                        | KAYA BELEDİYESİ                                                                                | •                                                                  |                                                                          |                                                           |                                                                |
| Mahalle                                                                                                    | : İşçi                                                                       | BLOKLARI                                                                                       | •                                                                  |                                                                          |                                                           |                                                                |
| Meydan\Bulvar\Cadde\Sokak                                                                                                    | : SOK                                                                        | AK                                                                                             | ▼ 152                                                              | 24                                                                       | -                                                         |                                                                |
| Bina Nitelik \ Bina                                                                                                    | : Bina                                                                       |                                                                                                | • 17                                                               | В                                                                        | •                                                         |                                                                |
| iite Adı                                                                                                    | :                                                                            |                                                                                                |                                                                    |                                                                          |                                                           |                                                                |
| lok Adı                                                                                                    | : B                                                                          |                                                                                                |                                                                    |                                                                          |                                                           |                                                                |
| Bağ. Bölüm Nitelik\Bağ. Bölüm                                                                                                    | : DOL                                                                        | J KONUT                                                                                        | ▼ 37                                                               |                                                                          | •                                                         |                                                                |
| Dış Карı                                                                                                    | : 17 B                                                                       |                                                                                                |                                                                    |                                                                          |                                                           |                                                                |
| с Карі                                                                                                    | : 37                                                                         |                                                                                                |                                                                    | Mail Adr                                                                 | scinizi Cirr                                              | nek                                                            |
| osta Kodu                                                                                                    |                                                                              |                                                                                                |                                                                    |                                                                          | sinizi Girin                                              |                                                                |
|                                                                                                    | . ( )                                                                        |                                                                                                |                                                                    | kavdettid                                                                | áiniz takdi                                               | rde mail                                                       |
|                                                                                                    | ·                                                                            |                                                                                                |                                                                    | adresiniz                                                                | yıllık işlet                                              | me cetveli                                                     |
| ax                                                                                                    | · · ·                                                                        |                                                                                                |                                                                    | 🔍 giriş ekra                                                             | anında gör                                                | ünecektir.                                                     |
| -Posta                                                                                                    | : kend                                                                       | imailadresiniz@ornek                                                                           | .com 🖌                                                             |                                                                          |                                                           |                                                                |
| Veb Adresi                                                                                                    | :                                                                            |                                                                                                |                                                                    |                                                                          |                                                           |                                                                |
| letişim ve Uretim Adresi Aynı                                                                                                    | : 📝<br>İşçi e                                                                | BLOKLARI MAHALLES                                                                              | İ 1524 SOKAKN                                                      | D :17 B/37 ÇANKAYA /                                                     | ANKARA                                                    |                                                                |
|                                                                                                    |                                                                              |                                                                                                |                                                                    |                                                                          |                                                           |                                                                |

Şekil 56.1 - Üretim Yeri Adresi Ekranı

## 5.1.2 Çalışan Bilgisi

Çalışan bilgisi Şekil 57'de görülen alanlar doldurularak kayıt edile bilinir.

| Çalışan Bilgisi |   |        |
|-----------------|---|--------|
| İdari           | : | 29     |
| Mühendis        | : | 45     |
| Diğer Teknik    | : | 33     |
| Teknisyen       | : | 15     |
| Usta            | : | 50     |
| İşçi            | : | 4265   |
| Çırak           | : | 212    |
| Kalfa           | : | 546    |
|                 |   | Kaydet |

Şekil 57 – Çalışan Bilgisi Ekranı

## 5.1.3 Tüketilen Enerji

Tüketilen enerjileri Şekil 58'de gösterilen alanlar doldurulup "Ekle" botuna basarak tüketilen enerji listesine ekleyebilirler.

| Tūketilen Enerji         |             |       |                 |                                               |
|--------------------------|-------------|-------|-----------------|-----------------------------------------------|
| Görüntüle                | Enerji Türü |       | Tüketilen Mikta | ar Enerji Birimi                              |
| <u>s</u>                 | BENZİN      |       | 564,00          |                                               |
| 9                        | BENZİN      |       | 564,00          |                                               |
| Tüketilen Enerji Kaynağı |             | : BEN | IZİN            |                                               |
| Enerji Miktar / Birimi   |             | : 564 |                 | Enerji birimini dikkate alarak giriş yapınız. |
|                          |             | Те    | emizle Ekle     | Sil                                           |
|                          |             |       |                 | -                                             |

Şekil 58 – Tüketilen Enerji Ekranı

# 5.1.4 Üretim Şekli

Üretimle ilgili bilgileri Şekil 59'daki alanları doldurarak kaydedebilirsiniz.

| Üretim Şekli                                                                                                    |                                                               |                                                            |                                                        |                                                                                                    |                                                                         |                                |                                |
|----------------------------------------------------------------------------------------------------|---------------------------------------------------------------|------------------------------------------------------------|--------------------------------------------------------|----------------------------------------------------------------------------------------------------|-------------------------------------------------------------------------|--------------------------------|--------------------------------|
| 1.Yıl içinde kendi bün                                                                                                    | Evet                                                          | 🔘 Hayır                                                    |                                                        |                                                                                                    |                                                                         |                                |                                |
| 2.Yıl içinde başkaları                                                                                                    | © Evet                                                        | Hayır                                                      |                                                        |                                                                                                    |                                                                         |                                |                                |
| 3.Yıl içinde önceki yıl                                                                                                    | Evet                                                          | 🔘 Hayır                                                    |                                                        |                                                                                                    |                                                                         |                                |                                |
| 4.Yıl içinde Yurtiçindeki başka firmalar için fason (iş yaptıranın hammadde ve malzemesini kullanarak) üretim yaptınız mı?    |                                                               |                                                            |                                                        |                                                                                                    |                                                                         |                                | Hayır                          |
| 5.Yıl içinde Yurtdışındaki başka firmalar için fason (iş yaptıranın hammadde ve malzemesini kullanarak) üretim yaptınız mı? 🔘 |                                                               |                                                            |                                                        |                                                                                                    |                                                                         |                                | 🔘 Hayır                        |
|                                                                                                    |                                                               |                                                            |                                                        |                                                                                                    |                                                                         |                                | Kaydet                         |
| Üretim Bilgiler                                                                                                    | ri                                                            |                                                            |                                                        |                                                                                                    |                                                                         |                                |                                |
| Gırışı<br>Ürettiğiniz H<br>gı                                                                                                 | ımınızın üretimini<br>her ürün için ürür<br>üncelleyiniz. Dah | ı kendı yaptığı ür<br>n kodunu kontrol<br>a sonra her ürür | rünler ile fasoi<br>I ediniz, ürün<br>n için ayrı ayrı | n olarak (hammadde ve malzemesı<br>kodu doğru ise koda ait birime uyg<br>işlem yaparak Yıllık İşletme Cetveli | nı vererek) yaptırdığı<br>jun olarak ürünün kaş<br>işlemlerini tamamlay | ürünler<br>pasite mik<br>ınız. | tarını                         |
| Ürün Bilgileri                                                                                                    |                                                               |                                                            |                                                        |                                                                                                    | Dur                                                                     | um                             | Ürün<br>Bilgisini<br>Görüntüle |
| Madde Adı                                                                                                    | :                                                             | test                                                       |                                                        |                                                                                                    |                                                                         |                                |                                |
| Teknik Adı                                                                                                    | :                                                             |                                                            |                                                        |                                                                                                    |                                                                         | λ                              |                                |
| Ürün Kod / Adı                                                                                                    | Ürün Kod / Adı : 10.72.11.30.00 Gevrek ekmek 🖌                |                                                            |                                                        |                                                                                                    |                                                                         |                                |                                |
| Yıllık Kapasite Mi                                                                                                    | iktarı :                                                      | 55.00                                                      | kg                                                     |                                                                                                    | Uri<br>bil                                                              | ün<br>aileriniz                | <u> </u>                       |
| Fiili Üretim Mikta                                                                                                    | ari :                                                         |                                                            |                                                        |                                                                                                    | ek                                                                      | siktir.                        |                                |
| Kapasite Kullanır                                                                                                    | m Oranı :                                                     |                                                            |                                                        |                                                                                                    |                                                                         |                                |                                |

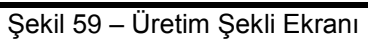

| Ūretim Bilgileri                                                                                           |        |                 |         |
|----------------------------------------------------------------------------------------------------|--------|-----------------|---------|
| Yerli Muhteva Oranı;<br>YMO = [ (Nihai Ürün Fiyatı – İthalat Girdi Tutarı)<br>formülüyle hesaplanmaktadır. | / (Nih | ai Ürün Fiyatı) | ] * 100 |
| Yıllık Kapasite                                                                                            | :      | 432.432,00      |         |
| Fiili Üretim Miktarı                                                                                       | 2      | 0,00            |         |
| Yerli Muhteva Oranı (%)                                                                                    | :      | 0,00            |         |
| Yurtiçi Satış Miktarı                                                                                      | :      | 0,00            |         |
| Yurtiçi Satış Değeri (TL)                                                                                  | 2      | 0,00            |         |
| Yurtdışı Satış Miktarı                                                                                     | 1      | 0,00            |         |
| Yurtdışı Satış Değeri (\$)                                                                                 | :      | 0,00            |         |
| Yılsonu Satış Miktarı                                                                                      | 1      | 0,00            |         |
| Yılsonu Satış Değeri (\$)                                                                                  | :      | 0,00            |         |
| Üretiminizin ne kadarı, başka bir ürününüzün<br>imalatında kullanılmıştır?                                 | :      | 0,00            | (%)     |
| Ūretim Dağılımı                                                                                            |        |                 |         |
| Aşağıdaki 4 alanın toplamı %100'ü sağlamalıdır.                                                            |        |                 |         |
| Kendi Üretiminizde (%)                                                                                     | :      | 0,00            |         |
| Yurtiçi Fason Üretimde (%)                                                                                 | :      | 0,00            |         |
| Fason olarak, bir Avrupa Birliği ülkesinde (%)                                                             | :      | 0,00            |         |
| Fason olarak yurtdışındaki diğer bir ülkede (%)                                                            | :      | 0,00            |         |
|                                                                                                    |        |                 | 7       |
|                                                                                                    |        | Kaydet          |         |

Şekil 60 – Ürün Bilgisini Görüntüle Ekranı

## 5.1.5 Atık Maddeler

Kullanıcılar "Atık Madde Kodu "nu çoktan seçmeli olarak seçtikten sonra miktarını ve birimini belirterek sisteme ekleyebilirler.(Şekil 61)

| Atık Maddeler   |   |                                                                                          |
|-----------------|---|------------------------------------------------------------------------------------------|
| Atık Madde Kodu | : | 38.11.11 - Geri dönüştürülebilir tehlikesiz atıkların toplanması hizmetleri (evsel atıkl |
| Miktarı         | : |                                                                                          |
| Miktar Birimi   | : | Ağırlıklandırılmış Gros Ton;▼                                                            |
|                 |   | Temizle Ekle Sil                                                                         |

Şekil 61 – Atık Madde Ekle Ekranı

# Şekil 62'de gösterilen "Temizle" butonu ile yazdıkları alanları boşaltabilirler.

| Atık Maddeler   |   |                                                                                           |
|-----------------|---|-------------------------------------------------------------------------------------------|
| Atık Madde Kodu | : | 38.11.11 - Geri dönüştürülebilir tehlikesiz atıkların toplanması hizmetleri (evsel atıkl▼ |
| Miktarı         | : |                                                                                           |
| Miktar Birimi   | : | Ağırlıklandırılmış Gros Toni▼                                                             |
|                 |   | Ternizle Ekle Sil                                                                         |
|                 |   |                                                                                           |

Şekil 62 – Atık Madde Temizle Ekranı

Şekil 63'te gösterilen "Sil" butonu ile eklenmiş olan atık madde girişini silebilirsiniz.

| Atık Maddeler   |   |                                                                                           |
|-----------------|---|-------------------------------------------------------------------------------------------|
| Atık Madde Kodu | : | 38.11.11 - Geri dönüştürülebilir tehlikesiz atıkların toplanması hizmetleri (evsel atıkl▼ |
| Miktarı         | : |                                                                                           |
| Miktar Birimi   | : | Ağırlıklandırılmış Gros Toni▼                                                             |
|                 |   | Temizle Ekle Sil                                                                          |
|                 |   |                                                                                           |

Şekil 63 – Atık Madde Sil Ekranı

# 6. İşletme Cetveli Anketi

Kullanıcılar Şekil 64'de gözüken anket sorularına cevap verirken kendilerine göre uygun olan "Çok Önemli", "Önemli", "Az Önemli", "Önemsiz" seçeneği seçebilirler. Anketi kaydedebilmeleri için tüm anket sorularına cevap vermeleri gerekmektedir.

| Girişiminizin içinde bulunduğu sorunlar ve darboğazlar    |                      |
|-----------------------------------------------------------|----------------------|
| Anket Sorusu                                              | Cevap                |
| Öz Sermaye Yetersizliği                                   | Çok Önemli 🔻         |
| Kısa vadeli borç bulmadaki zorluklar (1 yıl ve altı)      | Önemli 💌             |
| Uzun vadeli borç bulmadaki zorluklar (1 yıl ve üzeri)     | Az Önemli 💌          |
| Kurumlar vergisi yükü                                     | Önemsiz 💌            |
| Ücret üzerindeki stopaj ve sigorta yükleri                | 🔻                    |
| Kredi faizlerinin yüksekliği                              | <br>Cok Önemli       |
| Kredi teminati bulmaktaki zorluklar                       | Önemli               |
| Kur nedeniyle ihracatta zorluklar                         | Az Onemli<br>Önemsiz |
| İthalatta yabancı ülke kaynaklı haksız uygulamalar        | 🔻                    |
| Ucuz yabancı mallarla rekabet                             |                      |
| Gümrük sorunları                                          |                      |
| Nakliye maliyetlerinin yüksekliği                         | 🔻                    |
| Nitelikli eleman bulamama                                 | 🔻                    |
| Mevzuatın karmaşıklığı                                    | 🔻                    |
| Hammadde temininde yaşanan zorluklar                      | 🔻                    |
| Yan sanayiden kaynaklanan zorluklar                       |                      |
| Tanıtım ve pazarlama                                      | 🔻                    |
| Teknolojik yetersizlikler                                 | 🔻                    |
| Sektörümdeki düşük kar marjı                              |                      |
| Enerji fiyatları yüksekliği                               | 🔻                    |
| Sektörümdeki kayıt dışılıktan kaynaklanan haksız rekabet  | 🔻                    |
| Belediye hizmetlerindeki yetersizlikler                   | 🔻                    |
| Altyapı yetersizliği (yol, su vb.)                        | 🔻                    |
| Ar-Ge faaliyetleri eksikliği                              | 🔻                    |
| Markalaşma eksikliği                                      | 🔻                    |
| Küresel piyasalardaki belirsizlikler                      | 🔻                    |
| Kurucu patrondan sonra aile şirketinin kurumsallaşamaması |                      |
| Piyasayı izleyememe                                       |                      |
| Yurtiçi ekonomi politikalarındaki belirsizlikler          |                      |
| Sektörel işbirliği eksikliği                              | 🔻                    |
| Teknolojik yeniliklere ulaşamama                          |                      |
|                                                           | Anketi Kaydet        |

Şekil 64–İşletme Cetveli Anketi Ekranı

# 7. Şifre Değiştirme

Sağ taraftaki ana menüden "Şifre Değişikliği" linkine tıkladıktan sonra Şekil– 65'de görünen alanlar doldurulup, "Şifre Değiştir" butonuna tıklayarak işlem tamamlanır.

| T.C. Bilim, Sanayi ve Teknoloji Bakanlığı<br>Sanayi Sicil Bilgi Sistemi |                         |  |  |  |
|-------------------------------------------------------------------------|-------------------------|--|--|--|
| İşletme Bilgileri                                                       | Sayın Kullanıcı Adınız; |  |  |  |
| Seçilmiş işletme                                                        | Eski Şifre              |  |  |  |
| bulunmamaktadır.                                                        |                         |  |  |  |
| İşletme seçmek için tıklayınız.                                         | Yeni Şifre              |  |  |  |
| Ana Sayfa                                                               | Yeni Sifre Tekrar:      |  |  |  |
| Rol Seçimi                                                              |                         |  |  |  |
| Şifre Değişikliği                                                       | şırre Değişar           |  |  |  |
| Raporlar                                                                |                         |  |  |  |
| İdani Para Casan                                                        |                         |  |  |  |

Şekil 65 – Şifre Değiştirme Ekranı

# 8. Duyurular

Ana Menüde "Duyurular" menüsüne tıkanılarak ulaşılabilen bu ekranda, sistem yöneticileri tarafından yapılan duyurular görüntülenebilir.

| İşletme Bilgileri                      | Duyurular                                                      | Görüntüle |
|----------------------------------------|----------------------------------------------------------------|-----------|
| Seçilmiş işletme                       | Girişimici Destek Projesi Başvuruları                          |           |
| bulunmamaktadır.                       | Bilim, Sanayi ve Teknoloji Bakanlığı 500 Yönergesi Değişikliği |           |
| <u>İşletme seçmek için tiklayınız.</u> | Önemli Duyuru                                                  |           |
| Ana Sayfa                              | Test Duyurusu 18 aralık                                        |           |
| Rol Seçimi                             |                                                                |           |
| Yeni İşletme Kayıdı                    |                                                                |           |
| Kayıtlı İşletmelerim                   |                                                                |           |
| İdari Para Cezalarım                   |                                                                |           |
| Onay İstem Listesi                     |                                                                |           |
| Duyurular                              |                                                                |           |
| Yazılım Memnuniyeti Anketi             |                                                                |           |
| Şifre Değişikliği                      |                                                                |           |
| Belge No ile İşletmeni Getir           |                                                                |           |
| Yardım Dökümanları                     |                                                                |           |

Şekil 66 – Duyurular Ekranı

## 8.1.1 Duyuru Listesi

Yayında olan duyurular listesi Şekil-67 'deki gibi liste halinde görüntülenecektir.

| Duyurular                                                      | Görüntüle    |
|----------------------------------------------------------------|--------------|
| Bilim, Sanayi ve Teknoloji Bakanlığı 500 Yönelgesi Değişikliği | $\mathbf{Q}$ |
| Bilim, Sanayi ve Teknoloji Bakanlığı Yeni Personelleri         | Ŕ            |

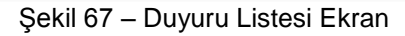

# 8.1.2 Duyuruların Görüntülenmesi

| Duyurular                                                      | Görüntü | ile |
|----------------------------------------------------------------|---------|-----|
| Bilim, Sanayi ve Teknoloji Bakanlığı 500 Yönelgesi Değişikliği | Ŕ       |     |
| Bilim, Sanayi ve Teknoloji Bakanlığı Yeni Personelleri         | Ŕ       |     |
|                                                                |         | —   |

#### Şekil 68– Duyuru Görüntüle Ekranı

Şekil 68'de görülen kırmızı alan içinde kalan büyüteç şekline tıklayınca duyurunun içeriğini Şekil 69'tdaki gibi görüntüleyebilirsiniz.

| ri       |               | Duyurular                                                                              | Görüntüle |
|----------|---------------|----------------------------------------------------------------------------------------|-----------|
|          |               | Bilim, Sanayi ve Teknoloji Bakanlığı 500 Yönelgesi Değişikliği                         |           |
| için tık | layınız.      | Bilim, Sanavi ve Teknoloji Bakanlığı Yeni Personelleri                                 | 8         |
|          | <b>()</b> 192 | .168.0.161/SSBS/App_Pages/Girisimci/DuyuruGoruntule.aspx?DuyuruId=1043 - Google Chrome |           |
|          | 19            | 2.168.0.161/SSBS/App_Pages/Girisimci/DuyuruGoruntule.aspx?DuyuruId=1043                |           |
|          |               |                                                                                        |           |
|          | Ri            | im Sanavi ve Teknoloji Rakanlığı. Veni Personelleri asağıda sıralanmıstı               |           |
| rama     | 01            | nin, sanayi ve reknoloji bakanığı rem reisonenen aşayıka sınalanmıştı.                 |           |
| rim      | 1-            |                                                                                        |           |
| a.       | 2-            |                                                                                        |           |
| di       | 5-            | *****                                                                                  |           |
| tveli    |               |                                                                                        |           |
| Anketi   |               |                                                                                        |           |
|          |               |                                                                                        |           |
|          |               |                                                                                        |           |
|          |               |                                                                                        |           |
|          |               |                                                                                        |           |
|          |               |                                                                                        |           |

Şekil 69 – Duyuru İçeriği Ekranı